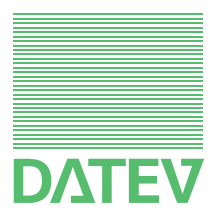

# Windows Server 2012

 Handbuch Netzinstallationshilfe

Herausgeber: DATEV eG, 90329 Nürnberg Art.-Nr. 11026 2013-05-01 Copyright DATEV eG: Alle Rechte, auch die des Nachdrucks, der Herstellung von Kopien, und der Übersetzung, vorbehalten.

#### Inhalt

| 1     | Einleitung                                                                     | 3  |
|-------|--------------------------------------------------------------------------------|----|
| 2     | Voraussetzungen und Hinweise                                                   | 6  |
| 2.1   | Laufwerkskonfiguration am Fileserver                                           | 6  |
| 2.2   | Rechtekonfiguration                                                            | 6  |
| 2.3   | Netzbetriebssystemwechsel: Umzug oder Upgrade auf<br>Windows Server 2012       | 7  |
| 2.3.1 | Umzug des Server auf Windows Server 2012                                       | 7  |
| 2.3.2 | Upgrade auf Windows Server 2012                                                | 8  |
| 2.4   | DATEV-spezifische Konfiguration und Restriktionen                              | 8  |
| 2.4.1 | Vereinheitlichung der Namenskonvention                                         | 8  |
| 2.4.2 | Weitere Restriktionen                                                          | 9  |
| 3     | Server installieren und konfigurieren                                          | 11 |
| 3.1   | Installation des Windows Server 2012                                           | 11 |
| 3.2   | Erstkonfiguration über Server-Manager                                          | 11 |
| 3.2.1 | Server zu einem Domänencontroller heraufstufen                                 | 14 |
| 3.2.2 | DHCP-Konfiguration abschließen                                                 | 15 |
| 3.2.3 | Bereich dem DHCP Server hinzufügen                                             | 16 |
| 3.2.4 | .Net 3.5 Framework installieren                                                | 16 |
| 3.2.5 | Partition für DATEN einrichten                                                 | 17 |
| 3.2.6 | Weiter Konfiguration                                                           | 17 |
| 4     | Konfigurationen für DATEV                                                      | 19 |
| 4.1   | Benutzer und Gruppen im Active Directory anlegen                               | 19 |
| 4.2   | Verzeichnis anlegen und freigeben                                              | 19 |
| 4.3   | Anmeldeskript unter Windows Server 2012                                        | 23 |
| 4.3.1 | Anmeldeskript erstellen und zentral abspeichern                                | 23 |
| 4.3.2 | Anmeldeskript Benutzern zuweisen                                               | 23 |
| 4.3.3 | Alternative: Skriptzuweisung über Gruppenrichtlinien                           | 24 |
| 5     | Anpassungen für den Einsatz eines Terminalservers                              | 26 |
| 5.1   | Verzeichnisse für die Ablage der benutzerspezifischen<br>Einstellungen anlegen | 26 |
| 5.2   | Remotedesktopdienste-Basisordner den Benutzern zuweisen                        | 26 |

| 6     | Arbeitsplatzrechner installieren und konfigurieren                    | 27 |
|-------|-----------------------------------------------------------------------|----|
| 6.1   | Wird eine Upgrade-Installation von DATEV unterstützt?                 | 27 |
| 6.2   | Einrichtung des Arbeitsplatz-Betriebssystems im Netzwerk              | 27 |
| 6.3   | Statische IP Konfiguration (optional)                                 | 29 |
| 7     | Hinweise, weitere Konfigurationen und Erläuterungen                   | 31 |
| 7.1   | Wichtige Hinweise                                                     | 31 |
| 7.1.1 | Datensicherung                                                        | 31 |
| 7.1.2 | Betriebssysteme aktuell halten (Service Packs und Sicherheitsupdates) | 31 |
| 7.1.3 | Prüfung des Betriebssystems mit dem Servicetool                       | 33 |
| 7.2   | Weitere Konfigurationen für DATEV                                     | 34 |
| 7.2.1 | Freigabe mit Funktionsuser System                                     | 34 |
| 7.2.2 | Remotedesktopverbindung und der Lizenz-Manager Server                 | 34 |
| 7.2.3 | Konfiguration der WinSock- Schnittstelle für die DFÜ-Komponenten.     | 34 |
| 7.3   | Kontrolle der Einstellungen und Konfiguration                         | 34 |
| 7.3.1 | IP Verbindung testen am Server 2012                                   | 34 |
| 7.3.2 | DNS-Namensauflösung testen                                            | 35 |
| 7.3.3 | NetBIOS-Namen im WINS Server einsehen                                 | 37 |
| 7.3.4 | DHCP-Server testen                                                    | 38 |
| 7.4   | Erläuterungen                                                         | 38 |
| 7.4.1 | Erläuterungen zu Installation und Computerinformationen bereitstellen | 38 |
| 7.4.2 | Partitionen und DATEV Verzeichnisse                                   | 39 |
| 7.4.3 | Zeitserver im Netzwerk                                                | 40 |

| 1                                    | Einleitung                                                                                                    |
|--------------------------------------|----------------------------------------------------------------------------------------------------|
|                                      | In dem vorliegenden Handbuch finden Sie die wichtigsten Informationen zum Einsatz eines<br>Windows Server 2012 in Ihrem Netzwerk in Verbindung mit den Programmen der DATEV. Das<br>Handbuch beschreibt die Aufgaben, die Sie am Server und an den Arbeitsplatzrechnern erledi-<br>gen müssen. Alle Angaben gelten für folgende Editionen:                                                                                                    |
|                                      | Windows Server 2012 Standard Edition                                                                                                    |
|                                      | Windows Server 2012 Datacenter                                                                                                    |
|                                      | Im Folgenden verwenden wir für alle Editionen die Bezeichnung "Windows Server 2012". Die Beispiele beruhen auf der Edition Windows Server 2012 Standard Edition.                                                                                                    |
| Zielgruppe                           | Dieses Handbuch richtet sich an DATEV-System-Partner, EDV-Techniker und erfahrene Netz-<br>Administratoren. Für die Umsetzung des Handbuchs setzen wir fundierte Vorkenntnisse zu<br>"Netzwerk und TCP/IP" sowie den Windows Server-Betriebssystemen voraus. Wichtig sind<br>diese Vorkenntnisse vor allem, um die teilweise nur beispielhaft dargestellten Szenarien auf die<br>konkreten Gegebenheiten in Ihrer Netzwerkumgebung übertragen zu können.                                                       |
| Einrichtung durch DATEV              | Natürlich unterstützen wir Sie gerne bei der Installation und Konfiguration vor Ort durch den DATEV-Außendienst und das DATEV-Consulting. Darüber hinaus können wir Sie per Fernbe-<br>treuung im Rahmen der Dienstleistung <b>Systemsupport online</b> (DokNr. 1080021) individuell<br>bei der Einrichtung Ihrer PC-Systeme unterstützen. Einen Überblick über das Portfolio von<br>Unterstützungsangeboten finden Sie auf www.datev.de/service unter dem Punkt <b>Serviceange-<br/>bot   DATEV vor Ort</b> . |
| Inhalt                               | □ Bevor Sie mit den Installationsarbeiten beginnen, lesen Sie <b>Kapitel 2</b> sorgfältig durch. Es enthält wichtige übergreifende Informationen. Der weitere Inhalt gliedert sich wie folgt:                                                                                                    |
|                                      | □ Server installieren und konfigurieren ( <b>Kapitel 3</b> )                                                                                                    |
|                                      | □ Konfiguration für DATEV ( <b>Kapitel 4</b> )                                                                                                    |
|                                      | □ Optional: Im <b>Kapitel 5</b> werden die notwendigen Anpassungen aufgeführt, wenn Terminal-<br>server mit DATEV Programmen im Netzwerk eingesetzt werden.                                                                                                    |
|                                      | □ Arbeitsplatzrechner konfigurieren ( <b>Kapitel 6</b> )                                                                                                    |
|                                      | Weitere Inhalte                                                                                                    |
|                                      | □ In Kapitel 7 finden Sie Zusatzkonfigurationen und verschiedene Kontrollmöglichkeiten.                                                                                                    |
| Information zur System-<br>plattform | Tagesaktuelle Hinweise zu den in diesem Handbuch angesprochenen Themen finden Sie in der Info-Datenbank unter <i>www.datev.de/info-db</i> im Bestand <b>Übergreifende Informationen</b>   <b>Systemplattform</b> . Beachten Sie in diesem Zusammenhang vor allem folgende Dokumente:                                                                                                    |
|                                      | □ "Informationen zur Weiterentwicklung der Systemplattformen" (DokNr. 0908427)                                                                                                    |
|                                      | □ "Übersicht aktuell unterstützter Arbeitsplatz-/Server-Betriebssysteme, Service Packs und Systemkomponenten" (DokNr. 0908526)                                                                                                    |
|                                      | Informationen zur Installation von DATEV-Programmen finden Sie in den Installations-Check-<br>listen der Programm-DVD.                                                                                                    |
| Hardware-Voraussetzun-<br>gen        | Allgemein gültige Hardware-Voraussetzungen können angesichts der komplexen Thematik<br>nicht formuliert werden. Zum Thema Hardware können wir Ihnen folgende Informationsquel-<br>len empfehlen:                                                                                                    |

|                       | □ Informationen und Empfehlungen zur Hardware-Ausstattung finden Sie in der Info-Daten-<br>bank im Dokument <i>"Hardware-Voraussetzungen und Kaufempfehlungen für PC- und Ser-</i><br><i>ver-Systeme</i> " (DokNr. 0908081). |
|-----------------------|----------------------------------------------------------------------------------------------------|
|                       | Um eine reibungslose Installation von Windows Server 2012 zu gewährleisten, sollten Sie im<br>Vorfeld die verwendete Hardware auf ihre Tauglichkeit für Windows Server 2012 überprüfen.                                      |
| Beispielkonfiguration | In diesem Handbuch erklären wir die Inhalte anhand einer Beispielkonfiguration. Ausgangs-<br>punkt ist ein kleines, einfaches Netzwerk mit einem Fileserver als Domänen-Controller.                                          |
|                       | Für das Konfigurationsbeispiel verwenden wir folgende Festlegungen:                                                                                                    |
|                       | □ Servername: SRV2012                                                                                                    |
|                       | <ul> <li>Es wird die Standard IP-Konfiguration von Server 2012 vorausgesetzt. IPv4 Protokoll paral-<br/>lel zu IPv6.</li> </ul>                                                                                              |
|                       | IPv4 Adresse: 192.168.1.1                                                                                                    |
|                       | Subnetzmaske: 255.255.255.0                                                                                                    |
|                       | Standardgateway: 192.168.1.254                                                                                                    |
|                       | IPv6: dynamisch (nicht weiter konfiguriert)                                                                                                    |
|                       | □ Neue Active Directory-Domäne mit Domänenname: <b>domaene.local</b>                                                                                                    |
|                       | NetBIOS Domänenname: DOMAENE                                                                                                    |
|                       | DNS und DHCP Rollen werden in dieser Beispielkonfiguration auf dem Server installiert                                                                                                    |
|                       | DNS-Server: Folgende Zonen werden als primäre, im Active Directory gespeicherte Zonen eingerichtet. Die Zonen erlauben nur sichere dynamische Updates:                                                                       |
|                       | - Forward-Lookupzone: domaene.local                                                                                                    |
|                       | - Reverse-Lookupzone: 1.168.192.in-addr.arpa                                                                                                    |
|                       | DHCP-Server: Folgender Bereich wird eingerichtet:                                                                                                    |
|                       | - IP-Adressbereich: 192.168.1.11 bis 192.168.1.250                                                                                                    |
|                       | - Subnetmaske: 255.255.255.0                                                                                                    |
|                       | - DHCP Optionen:                                                                                                    |
|                       | Router (003): 192.168.1.254                                                                                                    |
|                       | DNS-Server (006): 192.168.1.1                                                                                                    |
|                       | Domänenname (015): domaene.local                                                                                                    |
|                       | WINS-Server (044): 192.168.1.1                                                                                                    |
|                       | WINS Knotentyp (046): 0x8                                                                                                    |
|                       | □ WINS-Server: Feature WINS Dienst wird installiert.                                                                                                    |
|                       | <ul> <li>Im Active Directory gibt es eine Organisationseinheit (Organisational Unit) mit dem Namen</li> <li>DATEVOU in der die DATEV-Benutzer und Gruppen angelegt sind.</li> </ul>                                          |
|                       | <ul> <li>Globale Gruppe: DATEVUSER erstellen</li> <li>In der Gruppe DATEVUSER sind die Benutzer Mitglied, die mit DATEV Programmen<br/>arbeiten</li> </ul>                                                                   |

|                     | Verzeichnis- und Freigabename für die DATEV-Programme und deren Daten: WINDVSW1                                                                                                   |  |
|---------------------|----------------------------------------------------------------------------------------------------|--|
|                     | Verzeichnis CONFIGDB einrichten (als Unterverzeichnis der Freigebe WINDVSW1)                                                                                                    |  |
|                     | NTFS-Rechte auf Verzeichnis WINDVSW1 werden wie folgt vergeben:                                                                                                    |  |
|                     | - Funktionsuser System: Vollzugriff (default)                                                                                                    |  |
|                     | - Administratoren: Vollzugriff (default)                                                                                                    |  |
|                     | - Gruppe DATEVUSER: Ändern ohne Ausführen (Erklärung siehe Kap. 2.2)                                                                                                    |  |
|                     | Freigaberechte auf die Freigabe WINDVSW1:                                                                                                    |  |
|                     | - Gruppe DATEVUSER: Ändern                                                                                                    |  |
|                     | - Administratoren: Vollzugriff                                                                                                    |  |
|                     | - Optional: Funktionsuser System: Ändern (siehe Kap. 7.2.2)                                                                                                    |  |
|                     | WINDVSW1 wird als Netzlaufwerk verbunden mit Laufwerksbuchstaben L:                                                                                                    |  |
| Windows Server 2012 | Windows Taste                                                                                                    |  |
| Bedienungstipps     | Mit der Windows Taste kann man schnell zwischen der modernen Benutzeroberfläche und dem Desktop wechseln.                                                                         |  |
|                     | Ausführen Dialog starten: Windows Taste + R                                                                                                    |  |
|                     | Menü für Administratoren starten: Windows Taste +X                                                                                                    |  |
|                     | Öffnet ein Menü mit Links für Administration des Servers. Man findet unter anderem Com-<br>puterverwaltung, Systemsteuerung, Eingabeaufforderung, Gerätemanager, Explorer,        |  |
|                     | Nach Programmen, Einstellungen oder Dateien suchen                                                                                                    |  |
|                     | Befindet man sich auf der modernen Benutzeroberfläche startet die Suche direkt, wenn eine Tastatureingabe erfolgt.                                                                |  |
|                     | Einfach Tippen anfangen.                                                                                                    |  |
|                     | Beispiel: Nach der Eingabe von "Firewall" wird eine Trefferliste für diesen Begriff ange-<br>zeigt. Dabei wird unterschieden zwischen Apps und Einstellungen.                     |  |
|                     | Windows Taste +Q                                                                                                    |  |
|                     | Öffnet direkt die App-Suche                                                                                                    |  |
|                     | Windows Taste +W                                                                                                    |  |
|                     | Öffnet direkt die Suche nach Einstellungs-Konsolen                                                                                                    |  |
|                     | Windows Taste +F                                                                                                    |  |
|                     | Öffnet direkt die Datei-Suche                                                                                                    |  |
|                     | Kontextmenü                                                                                                    |  |
|                     | Unter Kontextmenü versteht man das Menü, das erscheint wenn man auf ein Objekt mit der rechten Maustaste klickt. Es bietet die Menüpunkte an, die zu dem Kontext (Objekt) passen. |  |

#### 2 Voraussetzungen und Hinweise In diesem Kapitel finden Sie eine Zusammenstellung von allgemeinen Voraussetzungen, übergreifenden Informationen und Hinweisen. Lesen Sie dieses Kapitel bevor Sie mit der Installation beginnen.

#### Laufwerkskonfiguration am Fileserver

Im Laufe der Installation von DATEV-Programmen werden verschiedene Laufwerke den DATEV-Verzeichnissen zugeordnet. Die folgende Tabelle zeigt die Zuordnung auf, wie sie in der Beispielkonfiguration vorgenommen wurde.

Erstmalig wird mit dieser Fachschrift kommuniziert, dass bei **Neuinstallationen** das Systemund das Programm-Verzeichnis der DATEV auf die Systempartition gelegt werden sollen. Auf den Hintergrund wird in Kapitel **7.4.2 Partitionen und DATEV Verzeichnisse** unter **DATEV Programm und System Verzeichnis** eingegangen.

#### Server

| Laufwerk | Тур               | Verwendungszweck                              |
|----------|-------------------|-----------------------------------------------|
| C:       | lokale Festplatte | Betriebssystem, Internet Explorer             |
|          |                   | Systemverzeichnis, lokales Programmlaufwerk   |
| E:       | lokale Festplatte | DATEV-Verzeichnisse:<br>lokales Datenlaufwerk |
| L:       | Netzlaufwerk      | Datenverzeichnis im Netz                      |

#### Rechtekonfiguration

In dieser Fachschrift werden die Berechtigungen auf die Netzwerkfreigabe (Windvsw1) nach folgendem Grundsatz konfiguriert:

- $\Box$  So wenig Rechte wie möglich vergeben.
- □ Benutzer, die keine administrativen Rechte haben, bekommen für Verzeichnisse, in denen sie schreiben dürfen, kein Recht Programme auszuführen. Dieses spezielle Recht wird im Folgenden Ändern ohne Ausführen genannt.

Die Konfiguration wird erreicht in dem man den Benutzern (in unserem Beispiel die Gruppe DATEVUSER) die Rechte auf Ordner getrennt zu den Rechten auf die Dateien vergibt. Auf Ordner bekommen die Benutzer das Ändern-Recht. Auf Dateien bekommen die Benutzer ebenso das Ändern-Recht wobei zusätzlich unter **Erweiterte Berechtigungen** die Berechtigung **Ordner durchsuchen / Dateien ausführen** entfernt wird.

2.1

2.2

| 2.3   | Netzbetriebssystemwechsel: Umzug oder Upgrade auf Windows Server 2012                                                                                                    |
|-------|----------------------------------------------------------------------------------------------------|
| 2.3.1 | Umzug des Server auf Windows Server 2012                                                                                                    |
|       | Wenn Sie einen Server-Betriebssystemwechsel durchführen wollen (d. h. Umstellung von einem bestehenden Server mit der DATEV-Software auf einen neuen Server, z. B. Windows Server 2012), beachten Sie folgende Hinweise:                                                                                                    |
|       | <ul> <li>Direkt vor dem Server-Betriebssystemwechsel muss eine Datensicherung durchgeführt werden. Stellen Sie sicher, dass die verwendete Sicherungssoftware auch unter Windows Server 2012 eingesetzt werden kann. Informationen zu diesem Thema finden Sie im <i>Kapitel 7.1.1. Datensicherung</i>.</li> </ul>                                                                                                    |
|       | □ Für den "Umzug" der DATEV-Programme hat die DATEV den <b>Server-Anpassungs-Assi-<br/>stenten</b> entwickelt. Die DATEV-Programme registrieren sich mit UNC Notation in der<br>Registry der Arbeitsstationen und in der Konfigurationsdatenbasis (Verzeichnis CON-<br>FIGDB). Wenn sich nach einem Serverumzug der UNC Pfad geändert hat (neuer Server-<br>name bzw. neuer Freigabename), ist zwingend der Server-Anpassungs-Assistent<br>einzusetzen damit die Registrierungen angepasst werden.                                                                                                    |
|       | Eine mögliche Alternative zum Server-Anpassungs-Assistenten ist die komplette Deinstallation<br>und Neuinstallation der DATEV-Programme an allen Arbeitsplätzen. Diese Alternative ist sehr<br>zeitintensiv und wird daher nicht empfohlen.                                                                                                    |
|       | Umzug mit Server-Anpassungs-Assistent                                                                                                    |
|       | Die Verwendung des Server-Anpassungs-Assistenten wird bei einem Serverumzug empfoh-<br>len. Mit dem Server-Anpassungs-Assistenten können auch alte, nicht mehr vorhandene<br>Datenpfade aus der Konfigurationsdatenbasis der DATEV-Programme entfernt werden.<br>Weitere Informationen zu diesem Thema finden Sie in der Info-Datenbank im Dokument<br>"Checkliste für einen Serverumzug mit Server-Anpassungs-Assistent" (DokNr. 1011814).                                                                                                    |
|       | □ Umzug ohne Server-Anpassungs-Assistent (Sonderfall)                                                                                                    |
|       | Wenn der Servername, der Freigabename und die darunter befindliche Verzeichnisstruktur gleich bleiben, kann ein Serverumzug ohne Server-Anpassungs-Assistent durchgeführt werden. Weitere Informationen zu diesem Thema finden Sie in der Info-Datenbank im Dokument "Checkliste für einen Serverumzug ohne Server-Anpassungs-Assistent" (DokNr. 1080071).                                                                                                    |
|       | Umzug mit kompletter Neuinstallation der Arbeitsplätze                                                                                                    |
|       | Wenn alle Arbeitsplätze, bzw. Terminalserver mit dem File-/SQL-Server neu installiert wer-<br>den, und es sollen nur die Daten vom Alt-System übernommen werden, ist das Vorgehen<br>wie folgt skizziert:- Neuen File-/SQL-Server anhand dieser Unterlage einrichten<br>DATEV\Daten der Freigabe vom alten Server in die Freigabe des neuen Servers kopieren.<br>SQL Server am alten Server muss hierfür gestoppt sein Configdb Verzeichnis vom alten<br>Sever <b>nicht</b> kopieren Am neuen File-/SQL-Server die DATEV Serverplattform installie-<br>ren Einen Arbeitsplatz bzw. Terminalserver vorbereiten und DATEV Programme installie-<br>ren Datenpfad-ID-Tabelle wiederherstellen. <i>"DATEV pro: Anpassung von Datenpfad-<br/>IDs"</i> DokNr. 1080172- Weitere Arbeitsplätze bzw. Terminalserver installieren. |
|       |                                                                                                    |

| 2.3.2     | Upgrade auf Windows Server                                                                                                    | 2012                                                                                                  |                                                                                            |  |
|-----------|----------------------------------------------------------------------------------------------------|----------------------------------------------------------------------------------------------------|--------------------------------------------------------------------------------------------|--|
|           | Microsoft unterstützt ein Upgra<br>Windows Server 2012. Es we<br>Sprachversionen unterstützt. In<br>Internet.                                                                                                    | de von Windows Server 2008 und<br>rden jedoch keine "Cross Upgra<br>nformationen finden Sie in der    | d Windows Server 2008 R2 auf<br>ades" zwischen verschiedenen<br>Microsoft-Dokumentation im |  |
| Nachteile | Nachteil eines Upgrade auf Win                                                                                                    | ndows Server 2012:                                                                                    |                                                                                            |  |
|           | □ Probleme und Fehler sowie unnötige veraltete Registry-Einträge werden auf den neuen Server übernommen und nicht bereinigt.                                                                                                    |                                                                                                    |                                                                                            |  |
|           | □ Namen, die nicht der DATEV-Namenskonvention entsprechen, werden übernommen und können nicht geändert werden.                                                                                                    |                                                                                                    |                                                                                            |  |
|           | <ul> <li>Einige Systemdateien werde<br/>Leichen" auf dem System be</li> </ul>                                                                                                    | en nicht benötigt, daher nicht aktu<br>estehen.                                                       | alisiert und bleiben als "Datei-                                                           |  |
|           | Hinweis: Aufwand abwägen                                                                                                    |                                                                                                    |                                                                                            |  |
|           | Die aus einem Upgrade von ei<br>tierenden Nachteile sind mit d<br>abzuwägen. Im Zweifel empfi                                                                                                    | inem älteren Windows Server auf<br>lem höheren Konfigurationsaufwa<br>ehlt die DATEV eine Neuinstalla | Windows Server 2012 resul-<br>and einer Neuinstallation<br>tion.                           |  |
| 2.4       | DATEV-spezifische Konfigura                                                                                                    | ation und Restriktionen                                                                               |                                                                                            |  |
|           | Um die Lauffähigkeit der DATEV-Programme zu gewährleisten, müssen Sie einige Restriktio-<br>nen beachten.                                                                                                    |                                                                                                    |                                                                                            |  |
| 2.4.1     | Vereinheitlichung der Namenskonvention<br>Beachten Sie bei der Installation und Konfiguration des Windows Server 2012 und bei den<br>Arbeitsplatzrechnern, dass eine DATEV-Namenskonvention bezüglich der Länge und der<br>erlaubten Zeichen existiert. Quelle: " <i>Neuinstallation - Namenskonvention</i> " (DokNr. 0908701) |                                                                                                    |                                                                                            |  |
|           | Zu beachten                                                                                                    | Restriktionen                                                                                         | Erläuterungen                                                                              |  |
|           | Festlegung der Namenslän-<br>gen bei Anlage der folgen-<br>den Ressourcennamen:                                                                                                    | Max. = 15 Zeichen                                                                                     |                                                                                            |  |
|           | □ Servernamen                                                                                                    |                                                                                                    |                                                                                            |  |
|           | □ Arbeitsstationsnamen                                                                                                    |                                                                                                    |                                                                                            |  |
|           | Erlaubte Zeichen bei Anlage<br>der folgenden Ressourcenna-<br>men:                                                                                                    | Buchstaben: "A-Z" und "a-z"<br>Ziffern: "0-9"                                                         | Verwenden Sie keine Son-<br>derzeichen, Umlaute oder<br>Leerzeichen.                       |  |
|           | <ul><li>Benutzernamen</li><li>Freigabenamen</li></ul>                                                                                                    | Erlaubtes Sonderzeichen: "-"<br>(Bindestrich)                                                         | Die erste Stelle muss ein<br>Buchstabe sein.                                               |  |
|           |                                                                                                    |                                                                                                    |                                                                                            |  |
|           | $\Box$ Arbeitsstationsnamen                                                                                                    |                                                                                                    |                                                                                            |  |
|           | □ Servernamen                                                                                                    |                                                                                                    |                                                                                            |  |

| Gerätenamen vermeiden | Verwenden Sie keine Gerätena- |  |
|-----------------------|-------------------------------|--|
|                       | men wie z. B. COM1, COM2,     |  |
|                       | LPT1 etc.                     |  |

Tipp: Die Namen Server und DATEV nach Möglichkeit nicht verwenden.

Die Namen *Server* und *DATEV* sind nach der Namenskonvention erlaubt. Es hat sich allerdings gezeigt, dass sich in manchen Fällen die Fehleranalyse leichter gestaltet wenn diese Namen nicht als Computer, Freigabe bzw. Benutzernamen verwendet werden.

#### Weitere Restriktionen

| Restriktion                                                                                                   | Erklärung                                                                                                    |
|----------------------------------------------------------------------------------------------------|----------------------------------------------------------------------------------------------------|
| Server Core Installation<br>des Windows Server 2012<br>kann für DATEV-Pro-<br>gramme nicht genutzt<br>werden. | Ein Windows Server 2012 der als Server Core läuft wird weitge-<br>hend ohne grafische Benutzeroberfläche genutzt. DATEV-Pro-<br>gramme setzen eine grafische Benutzeroberfläche voraus und<br>können daher nicht unter einem Server Core genutzt werden.                                                                                                    |
| Zugriffsbasierte Aufzäh-<br>lung auf DATEV Freiga-<br>ben nicht aktivieren.                                   | Eine aktivierte zugriffsbasierte Aufzählung auf eine von DATEV<br>genutzte Freigabe bewirkt, dass der angemeldete Benutzer<br>Dateien nicht mehr angezeigt bekommt, auf die er keine Zugriffs-<br>berechtigungen besitzt. Diese Funktion verursacht derzeit Fehler<br>im Zusammenhang mit der SQL Datenhaltung. (vgl. <i>Kap. 4.2,</i><br><i>Verzeichnisse anlegen und freigeben</i> ) |
| Kein DFS (Distributed<br>File System) im DATEV-<br>Umfeld                                                     | Der SQL Datenbank Server (Microsoft SQL Server) kann unter<br>einem DFS System nicht auf die Daten zugreifen.                                                                                                    |
| Keine Replikation von<br>DATEV-Verzeichnissen                                                                 | Um die Eindeutigkeit der CONFIGDB am Server zu gewährlei-<br>sten, dürfen die DATEV-Verzeichnisse nicht repliziert werden.                                                                                                    |
| Keine Komprimierung<br>von DATEV-Verzeichnis-<br>sen                                                          | Datenbanken des Microsoft SQL Server dürfen nicht in kompri-<br>mierten Verzeichnissen abgelegt werden.                                                                                                    |
| Für DATEV-Verzeich-<br>nisse nicht die Funktion<br><b>Offline Ordner</b> verwen-<br>den                       | Um die Eindeutigkeit der Anwendungsdaten zu gewährleisten,<br>müssen Sie die Funktion Ordner offline zu bearbeiten deaktivie-<br>ren, (vgl. Kap. 4.2, Verzeichnisse anlegen und freigeben).                                                                                                    |

| Keine Laufwerksverbin-<br>dung über den FQDN<br>oder IP-Adresse des Ser-<br>vers herstellen           | Folgende Laufwerksverbindungen kann die DATEV-Software nicht auflösen bzw. es sind Probleme bekannt:                                                                                                    |  |
|----------------------------------------------------------------------------------------------------|----------------------------------------------------------------------------------------------------|--|
|                                                                                                    | □ Laufwerksverbindung über den FQDN (Fully Qualified Domain Name)                                                                                                    |  |
|                                                                                                    | □ Laufwerksverbindung über die IP-Adresse                                                                                                    |  |
|                                                                                                    | Beispiel mit FQDN:                                                                                                    |  |
|                                                                                                    | NET USE L: \\SRV2012.domaene.local\WINDVSW1                                                                                                    |  |
|                                                                                                    | Beispiel mit IP-Adresse:                                                                                                    |  |
|                                                                                                    | NET USE L: \\192.168.1.1\WINDVSW1                                                                                                    |  |
|                                                                                                    | Hinweis: Stellen Sie immer die Laufwerksverbindung nach<br>folgendem Muster her:                                                                                                    |  |
|                                                                                                    | NET USE L: \\ <servername>\<freigabename></freigabename></servername>                                                                                                    |  |
|                                                                                                    | Beispiel: NET USE L: \\SRV2012\WINDVSW1                                                                                                    |  |
| An allen Arbeitsplatzrech-<br>nern die gleiche Freigabe<br>für die Laufwerksverbin-<br>dung verwenden | Microsoft SQL nutzt den UNC Pfad um die Microsoft SQL<br>Datenbank an den SQL Server anzuhängen. Wenn Sie an ver-<br>schiedenen Arbeitsplatzrechnern unterschiedliche Freigaben ver-<br>wenden (das bedeutet unterschiedliche UNC Pfade), um ein und<br>dieselbe Datenbank anzusprechen, kommt es zu Fehlern. Es wird<br>versucht eine Datenbank erneut unter einem anderen Namen<br>anzuhängen, die bereits an den Microsoft SQL Server angehängt<br>ist. |  |
| Keine Verschlüsselung<br>mit EFS im DATEV-<br>Umfeld                                                  | Mit EFS (Encrypting File System) kann kein korrekter Zugriff<br>auf die Daten gewährleistet werden.                                                                                                    |  |
| Keine Partitionen mit dem<br>FAT32 Dateisystem                                                        | Datenbankprüfungen der Microsoft SQL Server Datenbanken auf einer FAT32 Partition unterliegen Einschränkungen.                                                                                                    |  |
| Kein Partition mit ReFS<br>Dateisystem                                                                | Das Dateisystem ReFS (Resilient File System) wird nicht durch<br>den SQL Server 2008 R2 unterstützt. Es werden keine "alternate<br>data streams" unterstützt.                                                                                                    |  |
| Keine Speicherpools<br>(Storage Spaces/Storage<br>Pools)                                              | Storage Spaces bieten die Möglichkeit, unterschiedliche Festplat-<br>ten (SATA, USB, SAS) zu einem Volume zusammenzufassen.<br>Die Speicherpools werden bis auf weiteres nicht unterstützt.                                                                                                    |  |
| Regions- und Sprachop-<br>tionen auf Deutsch ein-<br>stellen                                          | Stellen Sie die Regions- und Sprachoptionen auf Deutsch ein. Für<br>einige DATEV Programme ist diese Einstellung eine Vorausset-<br>zung.                                                                                                    |  |
| Zeit im Netzwerk syn-<br>chron halten                                                                 | In einem Netzwerk ist es wichtig, dass die Uhren aller Rechner<br>synchronisiert sind und auch mit dem DATEV-Rechenzentrum<br>übereinstimmen (vgl. <i>Kap. 7.4.3, Zeitserver im Netzwerk</i> ).                                                                                                    |  |

| 3            | Server installieren und konfigurieren                                                                                                    |
|--------------|----------------------------------------------------------------------------------------------------|
|              | In einem ersten Arbeitsschritt installieren Sie den Server. Dieses Kapitel beschreibt, wie Sie dabei vorgehen.                                                                                                    |
|              | Hinweis: Inhalte auf konkrete Situation übertragen                                                                                                    |
|              | Dieses Kapitel vermittelt kein allgemein gültiges Szenario für die Installation und Konfigura-<br>tion des Windows Servers 2012. Da jede Systemumgebung in hohem Maß von individuellen<br>Faktoren geprägt ist, müssen Sie die dargestellten Verfahrensweisen jeweils auf die konkrete<br>Situation in Ihrem Netz anpassen. |
| 3.1          | Installation des Windows Server 2012                                                                                                    |
|              | Bei der Installation des Betriebssystems Windows Server 2012 definieren Sie Einstellungen, die Sie im späteren Verlauf nicht oder nur mit erheblichem Aufwand ändern können.                                                                                                    |
|              | Im hier beschriebenen Beispiel wird ein Windows Server 2012 in der Standard Edition instal-<br>liert.                                                                                                    |
|              | Die Installation teilt sich auf in einen reinen Installationsteil, der nur wenige Benutzereingriffe benötigt und einen stark durch Assistenten unterstützten Konfigurationsteil.                                                                                                    |
| Installation | <ol> <li>Installationssprache, Uhrzeit und Währungsformat, Tastatur oder Eingabemethode: Deutsch<br/>(Deutschland).</li> </ol>                                                                                                    |
|              | 2. Auswahl der zu installierenden Betriebssystemvariante: Windows Server 2012 Standard Edition (Server mit graphischer Benutzeroberfäche).                                                                                                    |
|              | 3. Benutzerdefiniert: nur Windows installieren                                                                                                    |
|              | <ol> <li>Über Laufwerksoptionen (Erweitert): Partition erstellen und formatieren (min. 146 GB f ür<br/>Systempartition.)</li> </ol>                                                                                                    |
|              | 5. Für Administrator ein Kennwort vergeben                                                                                                    |
|              | 6. Nach der Anmeldung öffnet sich die Konsole Server-Manager.                                                                                                    |
|              | Über den Server-Manager werden die weiteren Einstellungen vorgenommen.                                                                                                    |
| 3.2          | Erstkonfiguration über Server-Manager                                                                                                    |
|              | In der Konsole <b>Server-Manager</b> wird Ihnen das <b>Dashboard</b> angezeigt. In der Willkommens Kachel werden unter Schnellstart vier Aufgaben angezeigt. Für unsere Konfiguration sind die ersten beiden Aufgaben relevant.                                                                                             |
|              | 1. Diesen lokalen Server konfigurieren                                                                                                    |
|              | 2. Rollen und Features hinzufügen                                                                                                    |
|              |                                                                                                    |
|              |                                                                                                    |

Diesen lokalen Server konfigurieren Unter Eigenschaften werden diverse Einstellungen angeboten. Über einen Link gelangen Sie zu den Einstellungen.

| Name des Links | Einstellung für Beispielkonfiguration                                                                                                    |
|----------------|----------------------------------------------------------------------------------------------------|
| Computername   | 1. Auf der Registerkarte <b>Computername</b> die Schaltflä-<br>che <b>Ändern</b> drücken.                                                                                              |
|                | 2. Computername ändern: SRV2012                                                                                                    |
|                | 3. Server startet neu.                                                                                                    |
| Remotedesktop  | Auf der Registerkarte <b>Remote</b> die Option <b>Remoteverbin-<br/>dungen mit diesem Computer zulassen</b> einstellen und<br>folgendes Fenster mit <b>OK</b> bestätigen.              |
| Ethernet       | IP-Adresse konfigurieren                                                                                                    |
|                | Unter <b>Eigenschaften</b> der <b>Netzwerkverbindung</b> die <b>Eigenschaften</b> des <b>Internetprotokoll Version 4 (TCP/IPv4)</b> öffnen und die IP-Adresse Informationen eintragen: |
|                | □ <b>IP-Adresse:</b> 192.168.1.1                                                                                                    |
|                | □ Subnetmaske: 255.255.255.0                                                                                                    |
|                | □ <b>Standardgateway:</b> 192.168.1.254                                                                                                    |
|                | WINS-Client konfigurieren                                                                                                    |
|                | Über <b>Erweitert</b>   <b>WINS</b>   <b>Hinzufügen</b> die IP-Adresse des WINS-Server eintragen:                                                                                      |
|                | □ WINS-Server: 192.168.1.1                                                                                                    |
|                | Hinweis: Für die Option NetBIOS-Einstellung die Einstellung Standard übernehmen.                                                                                                    |
|                | <b>Internetprotokoll Version 6 (TCP/IPv6)</b> nicht weiter konfigurieren, aber auch <b>nicht deaktivieren</b> .                                                                        |
| Windows Update | Über den Link <b>Eigene Einstellungen auswählen</b> gelan-<br>gen Sie zum Fenster <b>Einstellungen ändern</b> .                                                                        |
|                | □ Wichtige Updates:                                                                                                    |
|                | Nach Updates suchen, aber Zeitpunkt zum Herunterla-<br>den und Installieren manuell festlegen                                                                                          |
|                | Empfohlene Updates:                                                                                                    |
|                | Option markieren: Empfohlene Updates auf die glei-<br>che Weise wie wichtige Updates bereitstellen                                                                                     |
| Produkt-ID     | Aktivieren Sie Windows durch Eingabe des Product Key.                                                                                                    |

Rollen und Features hinzufügen

In dem Assistent können Sie zuerst Rollen und anschließend Features hinzufügen.

| Dialogfenster    | Einstellung                                                                                                    |  |
|------------------|----------------------------------------------------------------------------------------------------|--|
| Vorbereitung     | Diese Seite standardmäßig überspringen markieren                                                                                                    |  |
| Installationstyp | Rollenbasierte oder featurebasierte Installation                                                                                                    |  |
| Serverauswahl    | Einen Server aus dem Serverpool auswählen markiere                                                                                                    |  |
|                  | Der angezeigte Server ist der lokale Server.                                                                                                    |  |
| Serverrollen     | Für die Beispielkonfiguration werden die Rollen ausge-<br>wählt.                                                                                                    |  |
|                  | □ Active Directory-Domänendienste                                                                                                    |  |
|                  | □ DHCP-Server                                                                                                    |  |
|                  | □ DNS-Server                                                                                                    |  |
|                  | Bestätigen Sie die Abfragen, dass zu den ausgewählten<br>Rollen die zugehörigen Features mit hinzugefügt werden<br>sollen.                                                                                            |  |
| Features         | □ WINS-Server                                                                                                    |  |
|                  | Bestätigen Sie die Abfragen, dass zu den ausgewählten<br>Feature die zugehörigen Verwaltungstools mit hinzugefügt<br>werden sollen.                                                                                   |  |
| AD DS            | Weiter                                                                                                    |  |
| DHCP-Server      | Weiter                                                                                                    |  |
| DNS-Server       | Weiter                                                                                                    |  |
| Bestätigung      | Zielserver bei Bedarf automatisch neu starten markie-<br>ren. Das darauf folgende Hinweisfenster mit JA bestäti-<br>gen.                                                                                              |  |
|                  | Mit Schaltfläche Installieren den Vorgang starten.                                                                                                    |  |
| Ergebnisse       | Der Installationsfortschritt wird angezeigt.                                                                                                    |  |
|                  | Nach erfolgreicher Installation werden in der Zusammen-<br>fassung zwei Links angezeigt, die die weitere Konfigura-<br>tion des Active Directory bzw. die Fertigstellung der<br>DHCP-Serverkonfiguration ermöglichen. |  |
|                  | □ Server zu einem Domänencontroller heraufstufen                                                                                                    |  |
|                  | □ DHCP-Konfiguration abschließen                                                                                                    |  |
|                  | Diese Links findet man auch im Server-Manager, wenn<br>man auf das Fahne-Symbol (Benachrichtigungen) klickt.<br>Das Fahne-Symbol befindet sich Links neben dem Menü-<br>punkt <b>Verwalten</b> .                      |  |

3.2.1

#### Server zu einem Domänencontroller heraufstufen

Den Link **Server zu einem Domänencontroller heraufstufen** in Benachrichtigungen (Fahne-Symbol) ausführen. Es öffnet sich **Konfigurations-Assistent für die Active Directory-Domänendienste** 

| Dialogfenster                | Einstellung                                                                                             |  |
|------------------------------|----------------------------------------------------------------------------------------------------|--|
| Bereitstellungskonfiguration | Neu Gesamtstruktur hinzufügen auswählen                                                                 |  |
|                              | Name der Stammdomäne: domaene.local                                                                     |  |
| Domänencontrolleroptionen    | Gesamtstrukturfunktionsebene: Windows Server 2012                                                       |  |
|                              | Domänenfunktionsebene: Windows Server 2012                                                              |  |
|                              | Hinweis: Welche Funktionsebene verwendet werden kann, ist abhängig von der Infrastruktur des Netzwerks. |  |
|                              | <b>DNS:</b> ist markiert                                                                                |  |
|                              | Kennwort für den Verzeichnisdienst-Wiederherstel-<br>lungsmodus (DSRM-Kennwort) eingeben:               |  |
|                              | Kennwort festlegen und bestätigen.                                                                      |  |
| DNS-Optionen                 | Standardeinstellung übernehmen                                                                          |  |
| Zusätzliche Optionen         | Der NetBIOS Domänenname: DOMAENE                                                                        |  |
|                              | Hinweis: Der Name wird ermittelt und sollte nicht geändert werden.                                      |  |
| Pfade                        | Standardeinstellung übernehmen                                                                          |  |
| Optionen prüfen              | Standardeinstellung übernehmen                                                                          |  |
| Voraussetzungsüberprüfung    | Mit Schaltfläche <b>Installieren</b> wird die Heraufstufung zum Domänencontroller gestartet.            |  |
| Installation                 | Installationsfortschritt wird angezeigt                                                                 |  |
| Ergebnisse                   | Die Ergebnisse werden angezeigt, und der Neustart des<br>Servers durchgeführt.                          |  |

Es wurde der Server zum **Domänen-Controller** hoch gestuft. In dem Zusammenhang wurde im **DNS-Server** die Forward-Lookup-Zone domaene.local eingetragen und konfiguriert.

Nacharbeiten: Reverse-Lookupzone anlegen

#### Assistent zum Erstellen neuer Zonen starten

- Öffnen Sie im Server-Manager im Menü Tool den Eintrag DNS. Es öffnet sich der DNS-Manager.
- 2. Markieren Sie Reverse-Lookupzonen unter DNS | SRV2012.
- 3. Wählen Sie aus dem Kontextmenü des Knotens **Reverse-Lookupzonen** den Menüeintrag **Neue Zone...**Es öffnet sich der Assistent zum Erstellen neuer Zonen.

| Dialogfenster                                  | Einstellung                                                                              |  |
|------------------------------------------------|------------------------------------------------------------------------------------------|--|
| Willkommen                                     | Standardeinstellung übernehmen                                                           |  |
| Zonentyp                                       | Primäre Zone auswählen                                                                   |  |
|                                                | Zone in Active Directory speichern markieren                                             |  |
| Active Directory-Zonenrepli-<br>kationsbereich | Auf allen DNS-Servern, die auf Domänencontrollern<br>in dieser Domäne ausgeführt werden: |  |
| Name der Reverse-Lookup-<br>zone               | IPv4 Reverse-Lookupzone                                                                  |  |
| Name der Reverse-Lookup-<br>zone               | Netzwerk-ID: 192.168.1                                                                   |  |
|                                                | Den Netzanteil der IP-Adresse erfassen (hier: 192.168.1).                                |  |
|                                                | Der Name der Reverse-Lookupzone wird automatisch erzeugt (hier: 1.168.192.in-addr.arpa). |  |
| Dynamisches Update                             | Nur sichere dynamische Updates zulassen (für Active Directory empfohlen) auswählen       |  |
| Fertigstellen des Assistenten                  | Standardeinstellung übernehmen                                                           |  |

#### Nacharbeiten: DNS Weiterleitung einrichten

3.2.2

**Hinweis:** Die Konfiguration einer DNS Weiterleitung ist nur notwendig, wenn das Netzwerk einen Internet Zugang besitzt.

- 1. Öffnen Sie im Server-Manager im Menü Tool den Eintrag DNS. Es öffnet sich der DNS-Manager.
- 2. Wählen Sie aus dem Kontextmenü des Knotens **SRV2012** den Menüeintrag **Eigenschaften**. Das Register **Eigenschaften** von **SRV2012** öffnet sich.
- 3. Wechseln Sie auf die Registerkarte Weiterleitungen und klicken Sie auf die Schaltfläche Bearbeiten...

Erfassen Sie die IP-Adressen der Weiterleitungsserver.

#### DHCP-Konfiguration abschließen

Den Link **DHCP-Konfiguration abschließen** in Benachrichtigungen (Fahne-Symbol) ausführen. Es öffnet sich der **DHCP-Konfigurations-Assistent nach der Installation** 

| Dialogfenster   | Einstellung                                                            |
|-----------------|------------------------------------------------------------------------|
| Beschreibung    | Standardeinstellung übernehmen                                         |
| Autorisierung   | Anmeldeinformationen des folgenden Benutzers ver-<br>wenden auswählen. |
|                 | Mit Schaltfläche <b>Commit ausführen</b> den Vorgang starten.          |
| Zusammenfassung | Schließen                                                              |

3.2.3

#### Bereich dem DHCP Server hinzufügen

#### Bereicherstellungs-Assistent starten

- 1. Öffnen Sie im Server-Manager im Menü **Tool** den Eintrag **DHCP**. Es öffnet sich die Konsole DHCP.
- 2. Markieren Sie Neuer Bereich... unter DHCP | SRV2012.domaene.local | IPv4.

| Dialogfenster                                 | Einstellung                                   |
|-----------------------------------------------|-----------------------------------------------|
| Willkommen                                    | Standardeinstellung übernehmen                |
| Bereichsname                                  | Name: Netzstrang1                             |
|                                               | Beschreibung:                                 |
| IP-Adressbereich                              | Start-IP-Adresse: 192.168.1.11                |
|                                               | End-IP-Adresse: 192.168.1.250                 |
|                                               | Länge: 24                                     |
|                                               | Subnetzmaske: 255.255.255.0                   |
| Ausschlüsse und Verzögerun-<br>gen hinzufügen | Nichts weiter konfigurieren                   |
| Leasedauer                                    | Standardeinstellung übernehmen                |
| DHCP-Optionen konfigurieren                   | Ja, diese Optionen jetzt konfigurieren        |
| Router (Standardgateway)                      | IP-Adresse 192.168.1.254 hinzufügen           |
| Domänenname und DNS-Ser-                      | Standardeinstellung übernehmen                |
| ver                                           | Übergeordnete Domäne: domaene.local           |
|                                               | IP-Adresse: 192.168.1.1                       |
|                                               | (Die Werte wurden automatisch hinterlegt)     |
| WINS-Server                                   | Standardeinstellung übernehmen                |
|                                               | IP-Adresse: 192.168.1.1                       |
|                                               | (IP-Adresse wurde automatisch hinterlegt)     |
| Bereich aktivieren                            | Ja, diesen Bereich jetzt aktivieren markieren |
| Fertigstellen des Assistenten                 | Standardeinstellung übernehmen                |

#### .Net 3.5 Framework installieren

Gehen Sie wie folgt vor:

- 1. Öffnen Sie Windows Taste +X | Eingabeaufforderung (Administrator)
- 2. Führen Sie nachfolgenden Befehl aus:

```
DISM.exe /Online /Enable-Feature /FeatureName:NetFX3
/Source:<Laufwerk mit Server 2012 Installationsmedium>:\sources\sxs
/ALL /LimitAccess
```

3.2.4

# 3.2.5 Partition für DATEN einrichten

#### Hinweis: Zuordnungseinheit auf 16 KB oder höher einstellen

Die Änderung der Zuordnungseinheit der Datenpartition auf 16 KB wirkt sich positiv auf die Laufzeit der Microsoft SQL Zugriffe aus. Siehe *Kap.* 7.4.2.

- 1. Öffnen Sie im Server-Manager die Datei- und Speicherdienste | Volumes | Datenträger.
- 2. Klicken Sie auf AUFGABEN und wählen Neues Volume...

Der Assistent für neue Volumes öffnet sich.

| Dialogfenster                                     | Einstellung                                                                                                    |  |
|---------------------------------------------------|----------------------------------------------------------------------------------------------------|--|
| Vorbemerkung                                      | Weiter                                                                                                    |  |
| Server und Datenträger aus-<br>wählen             | <ol> <li>Markieren Sie den Server.</li> <li>Markieren Sie den Datenträger auf dem Sie ein<br/>Volume einrichten möchten.</li> <li>Ggf. erscheint ein Fenster Datenträger offline<br/>oder nicht initialisiert bestätigen Sie dieses.</li> </ol>       |  |
| Größe                                             | Die gewünschte Größe des Volumes auswählen                                                                                                    |  |
| Einem Laufwerksbuchstaben<br>oder Ordner zuweisen | Zuweisen zu Laufwerkbuchstabe<br>In diesem Beispiel E:                                                                                                    |  |
| Dateisystemeinstellungen aus-<br>wählen           | Dateisystem: NTFS<br>Größe der Zuordnungseinheit: 16K<br>Volumebezeichnung: Daten<br>Kurze Dateinamen generieren: Für DATEV dies <b>nicht</b><br>notwendig, daher <b>nicht</b> aktivieren.<br><b>Hinweis:</b> In dem Dialogfenster nicht ReFS wählen. |  |
| Bestätigung                                       | Erstellen                                                                                                    |  |
| Ergebnisse                                        | Schließen                                                                                                    |  |

#### 3.2.6

Verstärkte Sicherheitskonfiguration des Internet Explorers

#### Weiter Konfiguration

Unter Windows Server 2012 ist der Zugriff auf Skripte, ausführbare Dateien und andere potenziell unsichere Dateien, die sich auf anderen Computern befinden, durch eine verstärkte Sicherheitskonfiguration eingeschränkt. Davon ausgenommen sind diejenigen Netzwerkressourcen, die als vertrauenswürdig eingestuft sind.

|                                        | So stufen Sie für Administratoren Netzwerkressourcen anderer Computer als vertrauenswürdig ein:                                                                                                    |
|----------------------------------------|----------------------------------------------------------------------------------------------------|
|                                        | 1. Öffnen Sie den Internet Explorer (Moderne Benutzeroberfläche   Internet Explorer öffnen).                                                                                                    |
|                                        | 2. Wenn noch nicht geschehen, richten Sie den Internet Explorer mit Hilfe des Assistenten nach Ihren Bedürfnissen ein.                                                                                                    |
|                                        | 3. Öffnen Sie Extras (Alt Taste +X)   Internetoptionen   Sicherheit                                                                                                    |
|                                        | 4. Wählen Sie Lokales Intranet und klicken Sie auf Sites                                                                                                    |
|                                        | 5. Fügen Sie den Server in UNC-Schreibweise hinzu (z. B.: \\SRV2012).                                                                                                    |
|                                        | Tragen Sie hier alle Server bzw. Arbeitsstationen ein, deren Netzwerkressourcen (z. B. Frei-<br>gaben) Sie auf dem Windows 2012 Server nutzen wollen.                                                                                                    |
| Energiesparmodi deakti-<br>vieren      | Ein Server muss eine sehr hohe Verfügbarkeit aufweisen. Deaktivieren Sie deswegen alle Ener-<br>giesparoptionen.                                                                                                    |
|                                        | □ Im BIOS: Deaktivieren Sie die Energiesparoptionen falls vorhanden.                                                                                                    |
|                                        | □ Im Server-Betriebssystem: Verwenden Sie den Energiesparplan Höchstleistung. (Windows Taste +X   Energieoptionen).                                                                                                    |
|                                        | □ Deaktivieren Sie den Energiesparmodus der Netzwerkkarte. Ob eine Netzwerkkarte über<br>eine Energiesparfunktion verfügt, hängt vom jeweils eingesetzten Treiber ab. Definieren<br>können Sie diese Einstellung in den Eigenschaften der Netzwerkkarte im Gerätemanager. |
| Erweiterte Einstellungen               | 1. Windows-Explorer öffnen (Windows Taste +X   Windows-Explorer)                                                                                                    |
| zu Ordneroptionen ändern               | 2. Menü Ansicht   Optionen öffnen und zur Registerkarte Ansicht wechseln                                                                                                    |
|                                        | 3. Deaktivieren Sie unter erweiterte Einstellungen folgende Optionen                                                                                                    |
|                                        | Erweiterungen bei bekannten Dateitypen ausblenden                                                                                                    |
|                                        | □ Freigabe-Assistent verwenden (empfohlen)                                                                                                    |
|                                        | 4. Mit <b>OK</b> bestätigen.                                                                                                    |
| Proxy-Einstellungen<br>synchronisieren | <b>Hinweis:</b> Wenn trotz funktionierender Internetverbindung (z.B. mit DATEVnet) das Windows<br>Update nicht möglich sein sollte versuchen Sie die Proxy Einstellungen zwischen Internet<br>Explorer und Betriebssystem zu synchronisieren.                             |
|                                        | □ Öffnen Sie Windows Taste +X   Eingabeaufforderung (Administrator)                                                                                                    |
|                                        | □ Führen Sie folgenden Befehl in der Eingabeaufforderung aus:                                                                                                    |
|                                        | netsh winhttp import proxy Source=ie                                                                                                    |
|                                        |                                                                                                    |

| 4                                          | Konfigurationen für DATEV                                                                                                    |                                                                                                    |  |
|--------------------------------------------|----------------------------------------------------------------------------------------------------|----------------------------------------------------------------------------------------------------|--|
| 4.1                                        | Benutzer und Gruppen im Active Directory anlegen                                                                                                    |                                                                                                    |  |
| Active Directory-Benutzer<br>und -Computer | Öffnen Sie im Server-Manager im Menü Tool den Eintrag Active Directory-Benutzer und -<br>Computer. Es öffnet sich der die Konsole Active Directory-Benutzer und -Computer.     |                                                                                                    |  |
|                                            | So erstellen Sie ein Objekt im Active Directory:                                                                                                    |                                                                                                    |  |
|                                            | Markieren Sie in der Strukturansicht unter Active Directory-Benutzer und -Computer den Knoten unter dem das gewünschte Objekt angelegt werden soll.                            |                                                                                                    |  |
|                                            | Wählen Sie aus dem Kontextmenü des markierten Knotens den Eintrag <b>Neu</b> und den gewünschten Objekttyp aus, der neu angelegt werden soll (Organisationseinhei konto etc.). |                                                                                                    |  |
| Benutzer und Gruppen für                   |                                                                                                    | t                                                                                                    |  |
| DATEV einrichten                           | Handlungsschritt                                                                                                    | Vorgehen                                                                                                    |  |
|                                            | Organisationseinheit<br>DATEVOU erstellen                                                                                                    | Erstellen Sie die Organisationseinheit <b>DATEVOU</b> in der Root der Active Directory-Domäne <b>domaene.local</b> .                                                                               |  |
|                                            | Benutzer einrichten                                                                                                    | Richten Sie im Ordner der Organisationseinheit<br><b>DATEVOU</b> für jeden Mitarbeiter, der mit DATEV-Pro-<br>grammen arbeitet, ein Benutzerkonto mit Kennwort ein.                                |  |
|                                            | Gruppe <b>DATEVUSER</b> einrich-<br>ten                                                                                                    | Erstellen Sie in der Organisationseinheit <b>DATEVOU</b> eine<br>globale Gruppe <b>DATEVUSER</b> und definieren Sie<br><b>DATEVUSER</b> als Sicherheitsgruppe (Gruppentyp:<br><b>Sicherheit</b> ). |  |
|                                            | Der Gruppe <b>DATEVUSER</b><br>Mitglieder zuweisen                                                                                                    | Weisen Sie der globalen Gruppe <b>DATEVUSER</b> (Register <b>Eigenschaften</b> von <b>DATEVUSER</b> , Registerkarte <b>Mit-glieder</b> ) folgende Mitglieder zu:                                   |  |
|                                            |                                                                                                    | □ alle Benutzer die mit DATEV-Programmen arbeiten                                                                                                    |  |
|                                            |                                                                                                    | den Benutzer Administrator.                                                                                                    |  |
| 42                                         | Verzeichnis anlegen und freigebe                                                                                                    | 2 <b>n</b>                                                                                                    |  |

Verzeichnisse anlegen

#### eigeben v

Legen Sie über den Windows-Explorer auf der Datenpartition ein Verzeichnis WINDVSW1 mit einem Unterverzeichnis CONFIGDB an.

#### Achtung: CONFIGDB Verzeichnis anlegen

Auf einem Server, der für DATEV vorbereitet wird, muss genau einmal das Verzeichnis mit dem Namen CONFIGDB existieren. Es muss unterhalb eines freigegebenen Verzeichnisses liegen.

| Verzeichnis WINDVSW1<br>freigeben | <ol> <li>Öffnen Sie im Server-Ma</li> <li>Klicken Sie auf AUFGA<br/>Der Assistent zum Berei</li> </ol> | nager die <b>Datei- und Speicherdienste   Freigaben</b> .<br>BEN und wählen Neu Freigabe<br>itstellen eines freigegebenen Ordners öffnet sich.                                   |
|-----------------------------------|----------------------------------------------------------------------------------------------------|----------------------------------------------------------------------------------------------------|
|                                   | Dialogfenster                                                                                          | Einstellung                                                                                                    |
|                                   | Profil auswählen                                                                                       | SMB-Freigabe – Schnell wählen                                                                                                    |
|                                   | Freigabeort                                                                                            | Benutzerdefinierten Pfad eingeben: E:\WINDVSW1                                                                                                    |
|                                   | Freigabename                                                                                           | Standardeinstellung übernehmen                                                                                                    |
|                                   | Andere Einstellungen                                                                                   | Alle Optionen deaktivieren                                                                                                    |
|                                   |                                                                                                    | <b>Hinweis:</b> Die Optionen <b>Zugriffsbasierte Aufzählung, Zwi-</b><br>schenspeichern und Datenzugriff verschlüsseln dürfen für<br>eine DATEV Freigabe nicht aktiviert werden! |

| Berechtigungen | Berechtigungen anpassen wählen                                                                                                    |  |
|----------------|----------------------------------------------------------------------------------------------------|--|
|                | Register <b>Erweiterte Sicherheitseinstellung für WINDVSW1</b><br>öffnet sich                                                                                                    |  |
|                | Registerkarte: Berechtigungen                                                                                                    |  |
|                | □ Schaltfläche Vererbung deaktivieren wählen                                                                                                    |  |
|                | <ul> <li>Vererbte Berechtigungen in explizite Berechtigungen f ür<br/>dieses Objekt konvertieren w ählen</li> </ul>                                                                                                    |  |
|                | □ Berechtigungseinträge mit dem Prinzipal <b>Benutzer</b> entfernen                                                                                                    |  |
|                | <ul> <li>Berechtigungseinträge mit dem Prinzipal ERSTELLER-<br/>BESITZER entfernen</li> </ul>                                                                                                    |  |
|                | Evweiterte Sicherheitsenstellungen für Windvsw1         Name:       Clwindvsw1         Beitzer:       Administratoren (DOMASNE)Administratoren)         Berechtigungen freigebe       Oberwechung         Berechtigungenträgt den Entrag aus, um kläcken Sie auf "Berechtigungenträgt den Entrag aus, um kläcken Sie auf "Berechtigungenträgt den Entrag aus dationerent (DOMADHE. Volkags#################################### |  |
|                | - Anwenden auf: Diesen Ordner, Unterordner                                                                                                    |  |
|                | - Grundlegende Berechtigungen: Ändern                                                                                                    |  |
|                | - Eingaben mit Schaltfläche <b>OK</b> bestätigen                                                                                                    |  |
|                | Berechtigungseintrag für "windvsw1"      Prinspal     DATEV/SER (DOMAIN/DATEV/SER) - Prinspal ausenblich     Typ:     Zulassen     u Anwenden auf     Dream Ordner, Unterordner     v                                                                                                    |  |
|                | Grundlegende Berechtigungen         Envelterte Berechtigungen anzeigen           Vitlaugerff         Andeen           Ørdernichsbalt anzeigen         Gedernichsbalt anzeigen           Ørdernichsbalt anzeigen         Startelen           Ørsteilen         Startelen           Ørsteilen         Startelen           Ørsteilen         Alde Mochtigungen                                                                                                    |  |
|                | Fügen Sie eine Bedingung zum Beschninken des Zugriffs hinzu. Dem Prinzipal werden die angegebenen Berechtigungen nur gewährt, wenn die<br>Bedingungen affalt werden.<br>Bedingung hinzufügen                                                                                                    |  |
|                | OK Abbrechen                                                                                                    |  |

|                                                                                                    | □ Schaltfläche <b>Hinzufügen</b> wählen                                                                                                    |
|----------------------------------------------------------------------------------------------------|----------------------------------------------------------------------------------------------------|
|                                                                                                    | - Prinzipal: Über den Link <b>Prinzipal auswählen</b> die Gruppe <b>DATEVUSER</b> hinzufügen                                                                                                    |
|                                                                                                    | - <b>Typ:</b> Zulassen                                                                                                    |
|                                                                                                    | - Anwenden auf: Nur Dateien                                                                                                    |
|                                                                                                    | - Grundlegende Berechtigungen: Ändern                                                                                                    |
|                                                                                                    | - Link Erweiterte Berechtigungen anzeigen öffnen                                                                                                    |
|                                                                                                    | <ul> <li>Berechtigung Ordner durchsuchen / Dateien ausfüh-<br/>ren entfernen</li> </ul>                                                                                                    |
|                                                                                                    | - Eingaben mit Schaltfläche <b>OK</b> bestätigen                                                                                                    |
|                                                                                                    | Berechtigungseintrag für "windvsw1"                                                                                                    |
|                                                                                                    | Principal DATEVISER IDOMAENEDATEVISER, 'Principal auswihlen<br>Tyge:<br>Anwenden auf [Naz Dateien v                                                                                                    |
|                                                                                                    | Investerte Terschlögungen       Canadegende Brecklögungen anzeigen         Implementer und Dieter auflichten isten       Entwichter Attribute schreiben         Implementer und Dieter auflichten isten       Unterordner und Dieter indschen         Implementer und Dieter auflichten isten       Exerchlögungen anzeigen         Implementer und Dieter indschen       Exerchlögungen anzeigen         Implementer und Dieter auflichten isten       Exerchlögungen anzeigen         Implementer und Dieter und Dieter indschen       Exerchlögungen anzeigen         Implementer und Dieter auflichten isten       Exerchlögungen anzeigen         Implementer und Dieter auflichten isten       Exerchlögungen anzeigen         Implementer in diesen       Exerchlögungen anzeigen         Implementer in diesem Container übernehmen       Atte leischen         Fögen Sie eine Bedingung zum Beschnänken des Zugliffs hinzu. Dem Prinzipal werden die angegebenen Berechlögungen nur gewährt, wern die Bedingungen erföllt werden.         Bedingungen in bliczulügen       Exellingung hinzulügen |
|                                                                                                    | OK Abbrechen                                                                                                    |
|                                                                                                    | Registerkarte: Freigabe                                                                                                    |
| <ul> <li>Berechtigungseinträge mit dem Prinzipal Jeder entfer</li> <li>Schaltfläche Hinzufügen wählen</li> </ul> |                                                                                                    |
|                                                                                                    |                                                                                                    |
|                                                                                                    | - <b>Typ:</b> Zulassen                                                                                                    |
|                                                                                                    | - Berechtigungen: Vollzugriff                                                                                                    |
|                                                                                                    | - Eingaben mit Schaltfläche OK bestätigen                                                                                                    |
|                                                                                                    | □ Schaltfläche <b>Hinzufügen</b> wählen                                                                                                    |
|                                                                                                    | <ul> <li>Prinzipal: Über den Link Prinzipal auswählen die<br/>Gruppe DATEVUSER hinzufügen</li> </ul>                                                                                                    |
|                                                                                                    | - <b>Typ:</b> Zulassen                                                                                                    |
|                                                                                                    | - Berechtigungen: Ändern                                                                                                    |
|                                                                                                    | - Eingaben mit Schaltfläche OK bestätigen                                                                                                    |
| Bestätigung                                                                                                    | Erstellen wählen                                                                                                    |
| Ergebnisse                                                                                                    | Assistenten mit <b>OK</b> beenden                                                                                                    |

| 4.3                                | Anmeldeskript unter Windows Server 2012                                                                                                    |
|------------------------------------|----------------------------------------------------------------------------------------------------|
|                                    | Ein Anmeldeskript ermöglicht eine automatisierte und zentralisierte Anbindung von Netzwer-<br>kressourcen und gibt die Möglichkeit, Befehle auf den Arbeitsstationen auszuführen. Wir<br>beschreiben hier eine Möglichkeit, wie ein Anmeldeskript aussehen könnte.                                                 |
|                                    | Windows Server 2012 unterstützt verschiedene Skript-Varianten. In dem dargestellten Beispiel wird eine Textdatei mit der Endung *.cmd verwendet.                                                                                                    |
| 4.3.1                              | Anmeldeskript erstellen und zentral abspeichern                                                                                                    |
|                                    | Für die Lauffähigkeit der DATEV-Programme benötigen Sie eine Anbindung der Freigabe <b>WINDVSW1</b> an ein Netzlaufwerk. Verwenden Sie, wenn möglich, als Netzlaufwerk für die DATEV-Software den Laufwerksbuchstaben L:.                                                                                          |
|                                    | Es wird empfohlen die Netzlaufwerkverbindung über ein Anmeldeskript einzurichten. Achten Sie darauf, dass allen Benutzern, auch den Administratoren, das Netzlaufwerk zugewiesen wird. Das gilt für alle Rechner auf denen Programme der DATEV installiert werden, auch am Fileserver.                             |
| Beispiel eines Anmel-<br>deskripts | Es wird ein Anmeldeskript mit dem Namen <b>Logon.cmd</b> erstellt, das dem Laufwerksbuchstaben<br>L: die Netzwerkressource \\SRV2012\WINDVSW1 zuweist.                                                                                                    |
|                                    | Rem *** Inhalt der Logon.cmd ***                                                                                                    |
|                                    | net use /persistent:no                                                                                                    |
|                                    | net use L: \\SRV2012\windvsw1                                                                                                    |
|                                    | Hinweis: Verwenden Sie im Anmeldeskript nicht den Befehl "net use * /delete"                                                                                                    |
|                                    | Dieser Befehl löscht alle verbundenen Laufwerke. Sollte in einer Terminalserver-Umgebung das Basislaufwerk (Rootdrive) bereits verbunden worden sein, löscht dieser Befehl das Laufwerk wieder. Besteht Bedarf Laufwerke zu löschen, geben Sie den Laufwerksbuchstaben immer direkt an (z. B. net use h: /delete). |
|                                    | Die Anmeldeskripte legen Sie auf dem Domänen-Controller (mit Active Directory) im folgen-<br>den Verzeichnis ab:                                                                                                    |
|                                    | <lw>:\WINDOWS\SYSVOL\SYSVOL\<active directory="" domänenname="">\SCRIPTS</active></lw>                                                                                                    |
|                                    | Beispiel: C:\WINDOWS\SYSVOL\SYSVOL\Domaene.local\SCRIPTS                                                                                                    |
|                                    | Hinweis: Das Verzeichnis SCRIPTS ist standardmäßig mit dem Namen NETLOGON frei-<br>gegeben.                                                                                                    |
| 4.3.2                              | Anmeldeskript Benutzern zuweisen                                                                                                    |
| Vorgehen                           | 1. Öffnen Sie im Server-Manager im Menü Tool den Eintrag Active Directory-Benutzer<br>und -Computer.Es öffnet sich der die Konsole Active Directory-Benutzer und -Computer.                                                                                                    |
|                                    | 2. Verzweigen Sie nach domaene.local   DATEVOU (bzw. Users für den Administrator)                                                                                                    |
|                                    | 3. Markieren Sie einen bzw. mehrere Benutzer denen das Anmeldeskript zugewiesen werden soll.                                                                                                    |

| Handbuch |  |
|----------|--|
|----------|--|

|                       | 4. Öffnen Sie über das Kontextmenü <b>Eigenschaften</b> und wechseln Sie auf die Registerkarte <b>Profil</b> .                                                                                                    |
|-----------------------|----------------------------------------------------------------------------------------------------|
|                       | <ol> <li>Erfassen Sie im Eingabefeld Anmeldeskript den Namen der Anmeldeskriptdatei (in unserem Beispiel Logon.cmd).</li> </ol>                                                                                                    |
|                       | <b>Hinweis:</b> Wenn die Anmeldeskriptdatei nicht in der Standardfreigabe <b>NETLOGON</b> liegt, dann müssen Sie im Benutzerkonto den Namen der Anmeldeskriptdatei zusätzlich mit UNC-Pfad angeben.                                                                                                    |
| Eintrag aktivieren    | Der Eintrag des Anmeldeskripts im Benutzerkonto ist nicht sofort aktiv. Es müssen zuerst<br>Replikationsmechanismen im Active Directory ablaufen. Sie können warten, bis der Eintrag<br>aktiv ist. Dies dauert auf dem Domänen-Controller maximal fünf Minuten.                                                                                   |
|                       | Sie können den Eintrag auch sofort aktivieren.                                                                                                    |
|                       | <ul> <li>Führen Sie unter Ausführen (Windows Taste +R) folgenden Befehl aus:</li> <li>GPUPDATE / force</li> </ul>                                                                                                    |
| 4.3.3                 | Alternative: Skriptzuweisung über Gruppenrichtlinien                                                                                                    |
|                       | Alternativ können Sie ein Anmeldeskript über Gruppenrichtlinien einem "Knoten" im Active Directory zuweisen. Das Anmeldeskript wirkt auf alle Benutzerkonten, die unterhalb dieses Knotens angelegt wurden.                                                                                                    |
|                       | Dazu müssen Sie eine Gruppenrichtlinie erstellen und mit dem Knoten verknüpfen, unter dem sich die Benutzerkonten befinden. In der Gruppenrichtlinie wird das Logon-Skript eingetragen.                                                                                                    |
|                       | Hinweise                                                                                                    |
|                       | Der Eintrag des Anmeldeskripts im Benutzerkonto ist nicht sofort aktiv. Es müssen zuerst<br>Replikationsmechanismen im Active Directory ablaufen. Sie können abwarten bis der<br>Eintrag aktiv ist. Dies dauert auf dem Domänen-Controller maximal fünf Minuten. Sie<br>können den Eintrag auch sofort mit dem Befehl GPUPDATE /force aktivieren. |
|                       | □ Für Benutzer die nicht unter der ausgewählten Organisationseinheit ( <b>DATEVOU</b> ) angelegt sind (z. B. der Administrator), müssen Sie das Anmeldeskript über das Benutzerkonto zuweisen (vgl. <i>Kap. 4.3.2, Anmeldeskript Benutzern zuweisen</i> ).                                                                                        |
| Beispielkonfiguration | In der Beispielkonfiguration wird eine Gruppenrichtlinie mit folgenden Eigenschaften einge-<br>richtet:                                                                                                    |
|                       | □ Es wird ein Gruppenrichtlinie mit dem Namen <b>LogonGP</b> erstellt.                                                                                                    |
|                       | □ Ihr wird das Skript <b>Logon.cmd</b> zugewiesen.                                                                                                    |
|                       | □ LogonGP wird mit dem Knoten DATEVOU verknüpft.                                                                                                    |
| Gruppenrichtlinie     | 1. Öffnen Sie im Server-Manager im Menü Tool die Gruppenrichtlinienverwaltung.                                                                                                    |
| LogonGP erstellen     | 2. In der Strukturansicht Gruppenrichtlinienobjekte markieren (Gesamtstruktur: domaene.local   Domänen   domaene.local).                                                                                                    |
|                       | 3. Wählen Sie aus dem Kontextmenü Neu.                                                                                                    |
|                       | 4. Vergeben Sie den Namen LogonGP und bestätigen Sie die Eingabe.                                                                                                    |

### Windows Server 2012

| Skript Logon.cmd zuwei-<br>sen   | 1.              | Markieren Sie die erstellte Gruppenrichtlinie LogonGP und wählen Sie aus dem Kontext-<br>menü Bearbeiten.                                                                                                    |
|----------------------------------|-----------------|----------------------------------------------------------------------------------------------------|
|                                  |                 | Der Gruppenrichtlinienverwaltungs-Editor öffnet sich.                                                                                                    |
|                                  | 2.              | Wechseln Sie in der Struktur auf <b>Benutzerkonfiguration</b>   <b>Richtlinien</b>   <b>Windows-Einstel-</b><br><b>lungen</b>   <b>Scripts</b> und öffnen Sie die Richtlinie <b>Anmelden</b> mit einem Doppelklick.                                                 |
|                                  | 3.              | Klicken Sie auf <b>Hinzufügen</b> und tragen Sie unter <b>Skriptname</b> den vollständigen Pfad ein (hier: C:\Windows\sysvol\domaene.local\scripts\Logon.cmd).                                                                                                    |
|                                  | 4.              | Bestätigen Sie die Eingaben und schließen Sie den Gruppenrichtlinienverwaltungs-Edi-<br>tor.                                                                                                    |
| LogonGP an DATEVOU<br>verknüpfen | 1.              | Markieren Sie in der <b>Gruppenrichtlinienverwaltung</b> die Organisationseinheit <b>DATEVOU</b> (Gesamtstruktur: <b>domaene.local</b>   <b>Domänen</b>   <b>domaene.local</b> ).                                                                                   |
|                                  | 2.              | Wählen Sie aus dem Kontextmenü Vorhandenes Gruppenrichtlinienobjekt verknüpfen.                                                                                                    |
|                                  | 3.              | Wählen Sie unter <b>domaene.local</b> das Gruppenrichtlinienobjekt <b>LogonGP</b> aus und bestätigen Sie die Eingabe.                                                                                                    |
|                                  | 4.              | Führen Sie unter Ausführen (Windows Taste $+R$ ) folgenden Befehl aus: GPUPDATE /force                                                                                                    |
|                                  | Jet<br>de<br>ko | zt bekommen alle Benutzer, die unter dem Knoten <b>DATEVOU</b> angelegt wurden, das Anmel-<br>skript zugewiesen. Für den Administrator müssen Sie das Anmeldeskript über das Benutzer-<br>nto zuweisen (vgl. <i>Kap. 4.3.2, Anmeldeskript Benutzern zuweisen</i> ). |

| 5        | Anpassungen für den Einsatz eines Terminalservers                                                                                                    |                                                                                                    |  |  |
|----------|----------------------------------------------------------------------------------------------------|----------------------------------------------------------------------------------------------------|--|--|
|          | Im Folgenden werden die Anpassungen beschrieben, die Sie am DATEV Fileserver bzw. im<br>Active Directory vornehmen müssen, wenn in Ihrer Domäne ein Windows Terminalserver<br>(WTS) mit DATEV Programmen eingesetzt wird. |                                                                                                    |  |  |
|          | Eine Konfigurationsbeschreibun<br>www.datev.de/fachschriften                                                                                                    | g der Terminalserver finden Sie unter                                                                                                    |  |  |
|          | □ "Integration von Microsoft Te                                                                                                    | erminalserver in eine Windows Domäne"                                                                                                    |  |  |
| 5.1      | Verzeichnisse für die Ablage de                                                                                                    | er benutzerspezifischen Einstellungen anlegen                                                                                                    |  |  |
|          | Erstellen Sie auf dem Fileserver unter dem Verzeichnis <b><lw>:\WINDVSW1</lw></b> (hier: <b>D:\WINDVSW1</b> ) folgende zwei Verzeichnisse:                                                                                |                                                                                                    |  |  |
|          | □ Profiles                                                                                                    |                                                                                                    |  |  |
|          | □ Userdirs                                                                                                    |                                                                                                    |  |  |
| 5.2      | Remotedesktopdienste-Basisor                                                                                                    | dner den Benutzern zuweisen                                                                                                    |  |  |
|          | Achtung: Folgende Einstellungen nicht den Administratoren zuweisen!                                                                                                    |                                                                                                    |  |  |
|          | Dem Administrator mit dem Sie installieren dürfen Sie folgende Verzeichnisse <b>nicht</b> zuwei-                                                                                                    |                                                                                                    |  |  |
|          | sen:                                                                                                    |                                                                                                    |  |  |
|          | <ul> <li>Remotedesktoparenste-Dasisordner (Register Remotedesktoparenste-Frome)</li> <li>Basisordner (Register Profil)</li> </ul>                                                                                         |                                                                                                    |  |  |
| Vorgehen | 1. Legen Sie, wie im <i>Kap. 4.1</i><br>diesen, wie unter <i>Kap. 4.3</i> be                                                                                                    | beschrieben, Benutzer im Active Directory an und weisen Sie<br>schrieben, ein Anmeldeskript zu.                                                          |  |  |
|          | <ol> <li>Öffnen Sie in den Eigenschaften des Benutzers die Registerkarte Remotedesktopdienste-<br/>Profile und geben Sie folgende Pfade an.</li> </ol>                                                                    |                                                                                                    |  |  |
|          | Eingabefeld                                                                                                    | Pfadname                                                                                                    |  |  |
|          | Remotedesktopdienste-                                                                                                    | ► Profilpfad:                                                                                                    |  |  |
|          | Benutzerprofil                                                                                                    | $\label{eq:servername} WINDVSW1\profiles\Wusername\%$                                                                                                    |  |  |
|          |                                                                                                    | (hier: \\SRV2012\profiles\%Username%)                                                                                                    |  |  |
|          | Remotedesktopdienste-<br>Basisordner                                                                                                    | <ul> <li>Wählen Sie den Schaltknopf Verbinden und stellen Sie<br/>den Laufwerksbuchstaben Ihres Rootdrives ein.<br/>(hier W:)</li> </ul>                 |  |  |
|          |                                                                                                    | <b>Hinweis:</b> Das Rootdrive wird am Terminalserver festge-<br>legt. (Vgl. "Integration von Microsoft Terminalserver in<br>eine Windows Domäne" Kap. 7) |  |  |
|          |                                                                                                    | ► Erfassen Sie im Eingabefeld folgenden Pfad:                                                                                                    |  |  |
|          |                                                                                                    | <pre>\\<servername>\WINDVSW1\userdirs\%Username% (hier: \\SRV2012\WINDVSW1\userdirs\%Username%)</servername></pre>                                       |  |  |

Führen Sie dieses Vorgehen für alle weiteren WTS-Benutzer durch die **keine** administrativen Rechte besitzen.

| <ul> <li>Es können alle von den DATEV Programmen unterstützte Arbeitsplatz-Betriebssysteme mit<br/>dem aktuellen Service Pack im Netzwerk eingesetzt werden (siehe Info-Datenbank DokNr.<br/>0908526). Dieses Kapitel gibt Ihnen Informationen zu den notwendigen Konfigurationsarbeiten<br/>an den Arbeitsplatzrechnern am Beispiel von Windows XP, Windows 7 und Windows 8.</li> <li>Hinweis: Einsatz der Home Versionen nur bei Einzelarbeitsplatz-Installationen</li> <li>Die Support- und Beratungszusage der DATEV-Programme besteht für folgende Versionen<br/>nur für Einzelarbeitsplatz-Installationen der DATEV-Programme (lokale Programm- und<br/>Datenpfade):</li> <li>Windows XP Home</li> <li>Windows 7 Home (Premium)</li> <li>Windows 8 (ohne weitere Editions-Bezeichnung)</li> </ul> |
|----------------------------------------------------------------------------------------------------|
| <ul> <li>Hinweis: Einsatz der Home Versionen nur bei Einzelarbeitsplatz-Installationen</li> <li>Die Support- und Beratungszusage der DATEV-Programme besteht für folgende Versionen<br/>nur für Einzelarbeitsplatz-Installationen der DATEV-Programme (lokale Programm- und<br/>Datenpfade):</li> <li>Windows XP Home</li> <li>Windows 7 Home (Premium)</li> <li>Windows 8 (ohne weitere Editions-Bezeichnung)</li> </ul>                                                                                                    |
| <ul> <li>Die Support- und Beratungszusage der DATEV-Programme besteht für folgende Versionen<br/>nur für Einzelarbeitsplatz-Installationen der DATEV-Programme (lokale Programm- und<br/>Datenpfade):</li> <li>Windows XP Home</li> <li>Windows 7 Home (Premium)</li> <li>Windows 8 (ohne weitere Editions-Bezeichnung)</li> </ul>                                                                                                    |
| <ul> <li>Windows XP Home</li> <li>Windows 7 Home (Premium)</li> <li>Windows 8 (ohne weitere Editions-Bezeichnung)</li> </ul>                                                                                                    |
| <ul> <li>Windows 7 Home (Premium)</li> <li>Windows 8 (ohne weitere Editions-Bezeichnung)</li> </ul>                                                                                                    |
| □ Windows 8 (ohne weitere Editions-Bezeichnung)                                                                                                    |
|                                                                                                    |
| Aktuelle Hinweise zu den Betriebssystemen finden Sie in der in der Info-Datenbank in folgen-<br>den Dokumenten:                                                                                                    |
| □ "Windows XP" (DokNr. 0908645)                                                                                                    |
| □ "Microsoft Windows 7" (DokNr. 1080127)                                                                                                    |
| □ "Microsoft Windows 8" (DokNr. 1080322)                                                                                                    |
| Wird eine Upgrade-Installation von DATEV unterstützt?                                                                                                    |
| Eine Upgrade-Installation bei Arbeitsplatzbetriebssystemen wird seitens DATEV <b>nur</b> von <b>Windows Vista nach Windows 7</b> unterstützt. Details hierzu finden Sie im Info-Datenbank Dokument " <i>Microsoft Windows 7</i> " (DokNr. 1080127).                                                                                                    |
| Für alle weiteren Wechsel des Arbeitsplatz-Betriebssystems setzt DATEV eine Neuinstallation des Betriebssystems voraus.                                                                                                    |
| Einrichtung des Arbeitsplatz-Betriebssystems im Netzwerk                                                                                                    |
| Zusammenfassung der wichtigsten Informationen beim Einrichten einer Arbeitsstation im Netzwerk.                                                                                                    |
| Erstmalig wird mit dieser Fachschrift kommuniziert, dass bei <b>Neuinstallationen</b> das System-<br>und das Programm-Verzeichnis der DATEV auf die Systempartition gelegt werden soll. Auf<br>den Hintergrund wird in Kapitel <b>7.4.2 Partitionen und DATEV Verzeichnisse</b> unter <b>DATEV</b><br><b>Programm und System Verzeichnis</b> eingegangen.                                                                                                    |
| Da bei den meisten Betriebssystemen nur noch eine Partition vorkonfiguriert wird, ist diese Empfehlung erfüllt.                                                                                                    |
|                                                                                                    |

#### Arbeitsstationen

| Laufwerk | Тур               | Verwendungszweck                                                  |
|----------|-------------------|-------------------------------------------------------------------|
| C:       | lokale Festplatte | Betriebssystem, Internet Explorer,<br>Office DATEV-Verzeichnisse: |
|          |                   | - Systemverzeichnis                                               |
|          |                   | - lokales Programmlaufwerk                                        |
|          |                   | - lokales Datenlaufwerk                                           |
| L:       | Netzlaufwerk      | Datenverzeichnis im Netz                                          |

|                                      |                                                                                                    | Windows XP           | Windows 7                                            | Windows 8                                            |  |
|--------------------------------------|----------------------------------------------------------------------------------------------------|----------------------|------------------------------------------------------|------------------------------------------------------|--|
|                                      | Systempartition                                                                                                    | NTFS mit             | Empfohlen:                                           | Empfohlen:                                           |  |
|                                      | Verzeichnis für:<br>- DATEV\Programm<br>- DATEV\SYSTEM                                                                                                    | mindestens 50.0 GB   | Installationen mit<br>nur noch einer Par-<br>tition. | Installationen mit<br>nur noch einer Par-<br>tition. |  |
| Computername                         | Der Computername unterliegt der DATEV-Namenskonvention (vgl. <i>Kap. 2.4.1</i> , Vereinheitlichung der Namenskonvention)                                                                                                    |                      |                                                      |                                                      |  |
|                                      | Wird der Computername <b>nach</b> der Installation der DATEV-Programme geändert <b>muss</b> mit<br>Hilfe des Server-Anpassungs-Assistenten die Registrierung der DATEV-Programme an den<br>geänderten Computernamen angepasst werden.                                                      |                      |                                                      |                                                      |  |
| Netzwerkkonfiguration<br>(dynamisch) | In der Beispielkonfiguration ist keine statische IP-Konfiguration an den Arbeitsplätzen notwendig.                                                                                                    |                      |                                                      |                                                      |  |
|                                      | Auf dem Windows Server 2012 läuft ein mit Optionen konfigurierter DHCP-Server der die IP-Konfiguration an den Arbeitsstationen übernimmt. Sie können die IP-Konfiguration in der Ein-<br>gabeaufforderung ( <b>Windows Taste +R   CMD</b> ) mit folgendem Befehl prüfen:<br>ipconfig /all. |                      |                                                      |                                                      |  |
| Computer in die Windows              | 1. Windows Taste +R   sysdm.cpl.                                                                                                    |                      |                                                      |                                                      |  |
| Domäne aufnehmen                     | 2. Wechsel in Registerkarte Computername und klicken Sie auf die Schaltfläche Ändern                                                                                                    |                      |                                                      |                                                      |  |
|                                      | 3. Wählen Sie unter <b>Mitglied von</b> die Option <b>Domäne</b> .                                                                                                    |                      |                                                      |                                                      |  |
|                                      | 4. Erfassen Sie den vollen Domänennamen (in unserem Beispiel domaene.local).                                                                                                    |                      |                                                      |                                                      |  |
|                                      | 5. Bestätigen Sie die Eing                                                                                                    | aben mit <b>OK</b> . |                                                      |                                                      |  |

Damit eine Arbeitsstation in die Domäne aufgenommen werden kann, werden Domänen-Administrator-Rechte benötigt. Geben Sie im folgenden Eingabefeld den Namen eines Benutzers mit ausreichend Rechten und dessen Passwort an. Anschließend wird der Arbeitsplatzrechner neu gestartet und in die Active Directory-Domäne aufgenommen. Dabei wird automatisch ein Computerkonto im Active Directory angelegt. Systemplattform aktuali-Aktualisieren Sie die Systemplattform mit dem aktuell unterstützten Service Pack. Informatiosieren nen darüber, wie Sie ihr System am besten aktualisieren, finden Sie in Kap. 7.1.2, Betriebssysteme aktuell halten (Service Packs und Sicherheitsupdates). Windows XP Windows 7 Windows 8 Systemplattform Service Pack 3 Service Pack 1 Derzeit kein Seraktualisieren vice Pack veröffentlicht **Treiber aktualisieren!** Verwenden Sie für Ihre Hardware immer den aktuellsten Treiber. Informieren Sie sich ggf. im Internet über aktuelle Treiberversionen. Energiesparoptionen Einige Netzwerkkartentreiber bieten die Möglichkeit, die Netzwerkkarte zum Energiesparen zu konfigurieren. Deaktivieren Sie diese Option wie folgt. 1. Wählen Sie Windows Taste +R | ncpa.cpl. 2. Wählen Sie Eigenschaften aus dem Kontextmenü der <LAN-Verbindung> aus. 3. Klicken Sie auf der Registerkarte Netzwerk auf die Schaltfläche Konfigurieren... 4. Wechseln Sie auf die Registerkarte Energieverwaltung. 5. Deaktivieren Sie die Option Computer kann das Gerät ausschalten, um Energie zu sparen. 6.3 Statische IP Konfiguration (optional) Wird kein DHCP-Server im Netzwerk verwendet, oder es darf dem Arbeitsplatzrechner keine dynamische IP-Adresse zugewiesen werden, dann kann die Netzwerkumgebung wie folgt konfiguriert werden. 1. Wählen Sie Windows Taste +R | ncpa.cpl. 2. Wählen Sie Eigenschaften aus dem Kontextmenü der <LAN-Verbindung> aus. 3. Markieren Sie Internetprotokoll (TCP/IP) bzw. Internetprotokoll Version 4 (TCP/IPv4) und klicken Sie auf Eigenschaften.

4. Definieren Sie in der Registerkarte Allgemein folgende Einstellungen:

| Hinweise/Vorgehen                                           | Eingabefeld/Aufruf                                                                                                    |
|-------------------------------------------------------------|----------------------------------------------------------------------------------------------------|
| IP-Adresse                                                  | Erfassen Sie die für den Arbeitsplatzrech-<br>ner geltende IP-Adresse.                                                                                                    |
| Subnetzmaske                                                | Erfassen Sie die für den Netzstrang gel-<br>tende Subnetzmaske                                                                                                    |
| Standardgateway                                             | Erfassen Sie (falls notwendig) den Stan-<br>dardgateway.                                                                                                    |
| Bevorzugter DNS-Server                                      | Erfassen Sie die IP-Adresse des netzinter-<br>nen DNS-Servers.                                                                                                    |
| Alternativer DNS-Server                                     | Wenn Sie DATEVnet oder einen anderen<br>Internet-Provider nutzen, dürfen Sie hier<br><b>nicht</b> den Internet DNS-Server (z. B. von<br>DATEVnet) eintragen. Die Anbindung an<br>einen Internet DNS-Server müssen Sie<br>über eine Weiterleitung am DNS-Server<br>realisieren                         |
| Schaltfläche <b>Erweitert</b><br>,Registerkarte <b>WINS</b> | <ul> <li>Wenn in Ihrem Netzwerk ein WINS-Server läuft, müssen Sie alle Computer als</li> <li>WINS-Clients konfigurieren, da sonst keine netzwerkweite Kommunikation über die NetBIOS-Schnittstelle möglich ist.</li> <li>Wenn in Ihrem Netzwerk ein WINS-Serven läuft, aufgezon Sie die IB</li> </ul> |
|                                                             | Adresse des WINS-Servers.<br>Hinweis: Stellen Sie sicher, dass die                                                                                                    |
|                                                             | Option <b>NetBIOS über TCP/IP akti-</b><br>vieren bzw. <b>Standard</b> verwendet wird.                                                                                                    |

#### Konfiguration prüfen

Prüfen Sie die IP-Konfiguration, indem Sie in der Eingabeaufforderung folgenden Befehl ausführen: ipconfig /all.

| 7                                       | Hinweise, weitere Konfigurationen und Erläuterungen                                                                                                    |  |
|-----------------------------------------|----------------------------------------------------------------------------------------------------|--|
| 7.1                                     | Wichtige Hinweise                                                                                                    |  |
| 7.1.1                                   | Datensicherung                                                                                                    |  |
| Datensicherung online                   | Die DATEV bietet Ihnen mit Datensicherung online eine Lösung zur Sicherung Ihrer Dateien<br>und Systeme an. Mit Datensicherung online können Sie komfortabel, softwaregestützt und<br>automatisch die Vor-Ort-Datenbestände im Rechenzentrum (RZ) der DATEV sichern. Sie kann<br>die derzeit im Unternehmen übliche Sicherung auf Band vollständig ersetzen und bietet zusätz-<br>lich den Vorteil der sicheren externen Aufbewahrung der Daten. In der Info-Datenbank finden<br>Sie weiter Informationen unter <b>IT-Lösungen und Security</b>   <b>Datensicherung online</b> . |  |
| Vor-Ort Datensicherung                  | Informationen zum Thema Datensicherung insbesondere zur Sicherung der Microsoft SQL Server Datenbanken finden Sie in der Info-Datenbank:                                                                                                    |  |
|                                         | <ul> <li>"Prüfung und Sicherung von Microsoft-SQL-Datenbanken mit dem DATEV SQL-Manager"<br/>(DokNr. 1013210)</li> </ul>                                                                                                    |  |
| 7.1.2                                   | Betriebssysteme aktuell halten (Service Packs und Sicherheitsupdates)                                                                                                    |  |
|                                         | Betriebssysteme bedürfen grundsätzlich einer kontinuierlichen Wartung. Wichtig in diesem Zusammenhang sind vor allem Service Packs und Sicherheitsupdates.                                                                                                    |  |
|                                         | Aussagen zur Lauffähigkeit der DATEV-Programme können nur gemacht werden, wenn<br>zumindest die Service Packs, die zur aktuellen Systemplattform gehören, eingespielt werden.<br>Unter der von DATEV definierten Systemplattform werden die Programme getestet.                                                                                                    |  |
| Service von DATEV                       | DATEV <b>testet</b> seine Programme auf Systemen mit den "aktuellen Sicherheitsupdates" und den<br>"wichtigen, nicht sicherheitsrelevanten Updates" von Microsoft und informiert über Unverträg-<br>lichkeiten. <b>Nutzen Sie diesen Service.</b>                                                                                                    |  |
|                                         | Unter <i>www.datev.de</i> finden Sie alle wichtigen Informationen zu den aktuellen Verträglichkeits-<br>tests und zu den Sicherheitsupdates, die Probleme verursachen ( <b>www.datev.de</b>   <b>Service</b>   <b>Ser-<br/>vice für Techniker</b>   <b>Systemplattform</b>   <b>Microsoft Updates</b> ). Auch in der Info-Datenbank<br>finden Sie ein Dokument zu bekannten Problemen mit Sicherheitsupdates: " <i>Informationen zum</i><br><i>Umgang mit Microsoft-Updates</i> " (DokNr. 0908587).                                                                              |  |
| Windows Update oder<br>Microsoft Update | Microsoft unterscheidet generell zwischen <b>Windows Update</b> (nur für das Betriebssystem) und <b>Microsoft Update</b> (für das Betriebssystem, Office und andere Softwareprodukte).                                                                                                    |  |
|                                         | Die Microsoft Betriebssysteme verwenden in der Voreinstellung nur das Windows Updates.<br>Auf Windows Server 2012 mit weiteren Microsoft Produkten z. B. Office (z. B. auf Terminal-<br>server) macht es Sinn auf Microsoft Update umzustellen. Gehen Sie hierfür wie folgt vor:                                                                                                    |  |

|                                                           | Microsoft Update verwenden unter Server 2012, Windows 8 und Windows 7                                                                                                    |
|-----------------------------------------------------------|----------------------------------------------------------------------------------------------------|
|                                                           | 1. Gehen Sie auf Windows Update                                                                                                    |
|                                                           | ([Windows Taste +X] bzw. Start   Systemsteuerung   System und Sicherheit   Windows Update)                                                                                                    |
|                                                           | 2. Wählen Sie im Bereich Sie erhalten Updates den Eintrag Updates für weitere Produkte.                                                                                                    |
|                                                           | 3. Nehmen Sie die weiteren Einstellungen nach Wunsch vor.                                                                                                    |
|                                                           | Microsoft Update verwenden unter Windows XP:                                                                                                    |
|                                                           | 1. Rufen Sie die Internet-Seite http://www.update.microsoft.com auf.                                                                                                    |
|                                                           | Sie befinden sich im Bereich Windows Update.                                                                                                    |
|                                                           | 2. Klicken Sie in der waagrechten Navigationsleiste oberhalb des Inhaltsbereichs auf den Eintrag <b>Microsoft Update</b> .                                                                                                    |
|                                                           | 3. Bestätigen Sie die Schaltflächen in den folgenden Fenstern.                                                                                                    |
| Download- und Update-<br>Eigenschaften konfigurie-<br>ren | Sie können Microsoft- bzw. Windows Update so konfigurieren, dass die Updates nicht automa-<br>tisch installiert werden, sondern dass Sie informiert werden, wenn neue Sicherheitsupdates bei<br>Microsoft zur Verfügung stehen. So haben Sie die Möglichkeit, die Ergebnisse der Verträglich-<br>keitstest der DATEV-Programme mit den Microsoft Updates zu berücksichtigen.                                                                                                    |
|                                                           | Vorgehen unter Server 2012, Windows 8 und Windows 7                                                                                                    |
|                                                           | So konfigurieren Sie die Update-Funktion:                                                                                                    |
|                                                           | 1. Wählen Sie ([Windows Taste +X] bzw. [Start]   Systemsteuerung   System und Sicher-<br>heit   Windows Update   Einstellungen ändern.                                                                                                    |
|                                                           | 2. Definieren Sie die gewünschte Einstellung.                                                                                                    |
|                                                           | 3. Klicken Sie auf die Schaltfläche <b>OK</b> .                                                                                                    |
|                                                           | Vorgehen unter Windows XP                                                                                                    |
|                                                           | So konfigurieren Sie die Update-Funktion:                                                                                                    |
|                                                           | 1. Wählen Sie Start   Systemsteuerung   System.                                                                                                    |
|                                                           | 2. Wählen Sie die Registerkarte Automatische Updates.                                                                                                    |
|                                                           | 3. Definieren Sie die gewünschte Einstellung.                                                                                                    |
|                                                           | 4. Klicken Sie auf die Schaltfläche <b>OK</b> .                                                                                                    |
| Microsoft Service Packs                                   | Microsoft liefert für seine Betriebssysteme regelmäßig Produkt-Updates. Diese Updates wer-<br>den in der Regel über so genannte Service Packs vertrieben. Diese Service Packs können<br>Updates zur Systemzuverlässigkeit, Programm-Kompatibilität und Sicherheit beinhalten. Meist<br>werden mehrere Updates in einem Service Pack zusammengefasst, um den Download zu<br>erleichtern. DATEV unterstützt in der Regel nur das aktuelle Service Pack eines Betriebs-<br>systems. |
|                                                           | Informationen zu den Bezugsquellen aktueller Microsoft Service Packs finden Sie im Info-<br>Datenbank Dokument " <i>Microsoft Service Packs</i> " (DokNr. 0908703).                                                                                                    |

|                                                  | <b>Hinweis:</b> Aktualisieren Sie regelmäßig die Treiber, das gilt speziell für die Netzwerkkarten-<br>treiber. Eine Aktualisierung des Betriebssystems z.B. mit einem Service Pack kann eine<br>Hardwareschnittstelle aktualisieren die nur durch aktuelle Treiber im vollen Umfang unter-<br>stützt wird.                                          |
|--------------------------------------------------|----------------------------------------------------------------------------------------------------|
| Einstellungen der System-<br>plattform für DATEV | Die notwendigen Einstellungen und Microsoft Hotfixe werden <b>automatisch</b> mit der DATEV<br>Installation im Installationspaket Systemplattform vorgenommen.                                                                                                    |
|                                                  | Die für DATEV-Programme notwendige Einstellungen und Microsoft Hotfixe werden <b>automa-</b><br><b>tisch</b> mit der DATEV-Installation im Installationspaket <b>Systemplattform</b> vorgenommen.<br>Details zu den Einstellungen und Updates finden Sie in der Info-Datenbank im Dokument "Vor-<br>bereitung der Systemplattform" (DokNr. 0908440). |
|                                                  | Muss die Systemplattform repariert werden, gehen Sie wie folgt vor:                                                                                                    |
|                                                  | 1. Starten Sie hierzu von der Programm-DVD die Start.exe.                                                                                                    |
|                                                  | 2. Klicken Sie auf den Link Installation starten.                                                                                                    |
|                                                  | 3. Wählen Sie den Modus <b>Reparaturinstallation</b> aus.                                                                                                    |
|                                                  | 4. Markieren Sie aus der Liste das Installationspaket Systemplattform.                                                                                                    |
|                                                  | 5. Starten Sie die Reparatur durch die Schaltfläche Fertig stellen.                                                                                                    |
|                                                  | 6. Folgen Sie den Anweisungen und wählen Sie alle Komponenten aus dem Paket <b>System-</b><br><b>plattform</b> zur Reparatur aus.                                                                                                    |
|                                                  | 7. Beenden Sie die Installation.                                                                                                    |
| 7.1.3                                            | Prüfung des Betriebssystems mit dem Servicetool                                                                                                    |
|                                                  | Das Servicetool überprüft die korrekte Installation und Konfiguration, der von DATEV unter-<br>stützten Betriebssysteme.                                                                                                    |
|                                                  | Wenn das Servicetool Abweichungen zu der DATEV-Referenzkonfiguration feststellt, werden Meldungstexte mit Informationen und Handlungsanweisungen zur Behebung der Fehlerquelle angezeigt.                                                                                                    |
|                                                  | Achten Sie darauf, dass Sie die aktuellen Prüfvorschriften für die Servicetool-Prüfung verwen-<br>den.                                                                                                    |
|                                                  | Informationen hierzu finden Sie in der Info-Datenbank im Dokument "Servicetool - aktuelle Prüfroutinen" (DokNr. 1013424).                                                                                                    |
|                                                  | Hinweis: Treiber aktualisieren                                                                                                    |
|                                                  | Die Versionen Ihrer installierten Treiber werden vom Servicetool nicht geprüft. Da diese<br>Treiber jedoch regelmäßig durch die Hardware-Hersteller aktualisiert werden, empfiehlt<br>DATEV:                                                                                                    |
|                                                  | <ul> <li>Installieren Sie die aktuellen Treiber f ür Ihre Hardware-Komponenten.</li> </ul>                                                                                                    |
|                                                  | Die aktuellen Treiber-Version können Sie aus dem Internet herunterladen oder über Ihren DATEV-System-Partner beziehen.                                                                                                    |
|                                                  |                                                                                                    |

| 7.2                                | Weitere Konfigurationen für DATEV                                                                                                    |
|------------------------------------|----------------------------------------------------------------------------------------------------|
|                                    | In diesem Kapitel finden Sie zusätzliche Konfigurationsmöglichkeiten auf die Sie bei Bedarf zurückgreifen können.                                                                                                    |
| 7.2.1                              | Freigabe mit Funktionsuser System                                                                                                    |
|                                    | Bei der Gruppe Administratoren, die unter den NTFS- und Freigaberechten hinzugefügt sind, handelt es sich um die lokale Gruppe die in der Organisationseinheit Builtin enthalten ist.                                                                                                    |
|                                    | Damit ein System-Dienst eines Servers auch auf eine lokal an dem Server angelegte Netzwerk-<br>freigabe zugreifen kann, <b>muss</b> genau die lokale Gruppe <b>Administratoren</b> über die Freigabe-<br>rechten Zugriff bekommen.                                                                                                    |
|                                    | Der Lizenz-Manager-Server, der als System-Dienst (mit lokalem Systemkonto) konfiguriert werden kann, benötigt die Möglichkeit auf die DATEV-Freigabe zuzugreifen.                                                                                                    |
|                                    | Können Sie aus organisatorischen Gründen die (lokale) Gruppe Administratoren für die DATEV Freigabe nicht verwenden und Sie haben auf diesem Server den Lizenz-Manager als System-Dienst konfiguriert, dann müssen Sie in den Freigaberechten den Funktionsuser System mit mindestens Ändern Recht aufnehmen.                                                                                                    |
|                                    | Wie der DATEV Lizenz-Manager-Server als System-Dienst (mit lokalem Systemkonto) konfi-<br>guriert werden kann, wird im Dokument <i>"Lizenz-Manager-Server als Dienst"</i> (DokNr. 1013344) beschrieben.                                                                                                    |
| 7.2.2                              | Remotedesktopverbindung und der Lizenz-Manager Server                                                                                                    |
|                                    | Wenn der Lizenz-Manager Server der DATEV auf dem Windows Server 2012 installiert ist und<br>Sie wollen die Remotedesktopverbindung zu administrativen Zwecken verwenden, konfigurie-<br>ren Sie den Lizenz-Manager Server als Dienst.                                                                                                    |
|                                    | Informationen hierzu finden Sie in der Info-Datenbank im Dokument "Remote Administration des Fileservers bei gleichzeitigem Einsatz des Lizenz-Manager Servers auf dem Fileserver" (DokNr. 1012366).                                                                                                    |
| 7.2.3                              | Konfiguration der WinSock- Schnittstelle für die DFÜ-Komponenten.                                                                                                    |
|                                    | Ein Konfigurationsbeispiel zur DFÜ-Kommunikation über die WinSock-Schnittstelle finden Sie in der Info-Datenbank im Dokument "Voraussetzungen zum Betrieb der DFÜ-Komponenten über die Netzschnittstelle WinSock" (DokNr. 1032987).                                                                                                    |
| 7.3                                | Kontrolle der Einstellungen und Konfiguration                                                                                                    |
| 7.3.1                              | IP Verbindung testen am Server 2012                                                                                                    |
|                                    | Verwenden Sie den PING Befehl, um die Verbindung über das IP Protokoll zu testen.                                                                                                    |
|                                    | Achten Sie darauf, dass unter Windows Server 2012, Windows 8 und Windows 7 der PING<br>Befehl das Protokoll IPv4 und IPv6 kennt. Um sicher zu gehen, dass der PING über das<br>gewünscht Protokoll geht, muss über einen Schalter (-4 bzw6) dem PING Befehl die Verwen-<br>dung des Protokolls angegeben werden.                                                                                                    |
| PING <ipv4-adresse></ipv4-adresse> | Es werden vier Pakete über das IPv4 Protokoll gesendet und die vier Antworten ausgewertet.                                                                                                    |
| 7.2.2                              | <ul> <li>Wie der DATEV Lizenz-Manager-Server als System-Dienst (mit lokalem Systemkonto) kom guriert werden kann, wird im Dokument "Lizenz-Manager-Server als Dienst" (DokN 1013344) beschrieben.</li> <li>Remotedesktopverbindung und der Lizenz-Manager Server</li> <li>Wenn der Lizenz-Manager Server der DATEV auf dem Windows Server 2012 installiert ist um Sie wollen die Remotedesktopverbindung zu administrativen Zwecken verwenden, konfiguri ren Sie den Lizenz-Manager Server als Dienst.</li> <li>Informationen hierzu finden Sie in der Info-Datenbank im Dokument "Remote Administration des Fileservers bei gleichzeitigem Einsatz des Lizenz-Manager Servers auf dem Fileserver (DokNr. 1012366).</li> </ul> |
| .2.3                               | Konfiguration der WinSock- Schnittstelle für die DFÜ-Komponenten.<br>Ein Konfigurationsbeispiel zur DFÜ-Kommunikation über die WinSock-Schnittstelle finden<br>Sie in der Info Datenbank im Dokument "Voraussetzungen zum Betrieb der DEÜ Komponen                                                                                                    |
|                                    | ten über die Netzschnittstelle WinSock" (DokNr. 1032987).                                                                                                    |
| 7.3                                | Kontrolle der Einstellungen und Konfiguration                                                                                                    |
| 731                                | IP Verbindung testen am Server 2012                                                                                                    |
| 7.3.1                              | IP Verbindung testen am Server 2012                                                                                                    |
|                                    | Verwenden Sie den PING Befehl, um die Verbindung über das IP Protokoll zu testen.                                                                                                    |
|                                    | Befehl das Protokoll IPv4 und IPv6 kennt. Um sicher zu gehen, dass der PING über das                                                                                                    |
| PINC -IPut Advasco                 | dung des Protokolls angegeben werden.                                                                                                    |
| 1 110 NI 17-AU10350/               |                                                                                                    |

### Windows Server 2012

| PING <rechnername> -4</rechnername> | Der Rechnername wird auf Grund des Schalters (-4) in eine IPv4 Adresse aufgelöst. Anschließend werden an diese Adresse vier Pakete gesendet und die vier Antworten ausgewertet. |
|-------------------------------------|----------------------------------------------------------------------------------------------------|
|                                     | Die Namensauflösung kann über DNS oder NetBIOS erfolgen. Diese Namensauflösung ist noch kein hinreichender Test, ob eine DNS-Namensauflösung funktioniert.                      |
| Fehlerbewertung                     | Kommen keine Antworten an, kann es unter anderem folgende Ursachen haben:                                                                                                    |
|                                     | □ Falsche IP beim PING angegeben                                                                                                    |
|                                     | □ Rechnername wird in falsche IP-Adresse aufgelöst                                                                                                    |
|                                     | □ Firewall blockiert ICMP Pakete (PING verwendet ICMP)                                                                                                    |
|                                     | In größeren Netzwerken kann ein Routing Problem bestehen                                                                                                    |
|                                     | Defekt im IP Protokoll-Stack im Betriebssystem                                                                                                    |
|                                     | Defekt bei einer Hardware-Komponente (Netzwerkkarte, Netzwerkkabel, Switch,)                                                                                                    |
|                                     | □                                                                                                    |
|                                     | Gehen Antworten verloren, kann es unter anderem folgende Ursachen haben:                                                                                                    |
|                                     | Defekt bei einer Hardware-Komponente (Netzwerkkarte, Netzwerkkabel, Switch,)                                                                                                    |
|                                     | □                                                                                                    |
| 7.3.2                               | DNS-Namensauflösung testen                                                                                                    |
|                                     | Verwenden Sie das Programm NSLOOKUP (Befehl NSLOOKUP in der Eingabeaufforde-<br>rung), um die DNS-Konfiguration zu prüfen.                                                      |
| NSLOOKUP <hostname></hostname>      | Folgende Informationen können Sie mit dem Befehl nslookup <hostname> abfragen:</hostname>                                                                                       |
|                                     | Läuft unter der ersten im DNS-Client eingetragenen IP-Adresse ein DNS-Server?                                                                                                   |
|                                     | Besitzt dieser DNS-Server eine Reverse-Lookupzone und existiert dort ein PTR-Record-<br>Eintrag für die IP-Adresse des DNS-Servers?                                             |
|                                     | □ Wurde eine DNS-Suffix konfiguriert (Primäres- oder verbindungsspezifisches DNS Suffix)?                                                                                       |
|                                     | □ Existiert eine Forward-Lookupzone zu dem konfigurierten DNS-Suffix und enthält diese den Hostnamen als Eintrag?                                                               |

Beispiel:nslookup SRV2012 Ergebnisse: Server: SRV2012.domaene.local Address: 192.168.1.1 Name: SRV2012.domaene.local Address: 192.168.1.1

| Ausgabe                                             | Interpretation der Ausgabe                                                                                                    |
|-----------------------------------------------------|----------------------------------------------------------------------------------------------------|
| Server: SRV2012.domaene.local                       | Funktionsweise:                                                                                                    |
| Address: 192.168.1.1                                | Über die erste am Client eingetragene IP-Adresse<br>eines DNS-Servers (hier: 192.168.1.1) wird ver-<br>sucht, in der Reverse-Lookupzone den Hostnamen<br>des DNS-Servers zu ermitteln (hier:<br>SRV2012.domaene.local).               |
|                                                     | Am Windows Server 2012 wird der Reverse-Loo-<br>kup über den im IPv6 eingetragenen DNS Server<br>gemacht. Da zu der Localhost IPv6-Adresse ::1 kein<br>Reverse-Lookup Eintrag existiert, wird hier die Aus-<br>gabe wie folgt lauten. |
|                                                     | Server: UnKnown                                                                                                    |
|                                                     | Address: ::1                                                                                                    |
| Name: SRV2012.domaene.local<br>Address: 192.168.1.1 | Funktionsweise:                                                                                                    |
|                                                     | An den Hostnamen SRV2012 werden nacheinander die Einträge der DNS-Suffix-Suchliste angehängt.                                                                                                    |
|                                                     | Für jeden so gebildeten FQDN wird der DNS-Server nach der zugehörigen IP-Adresse gefragt.                                                                                                    |
|                                                     | Die DNS-Suffix-Suchliste wird dabei so lange abge-<br>arbeitet, bis für einen Namen eine IP-Adresse gefun-<br>den wird, oder das Ende der Liste erreicht ist.                                                                         |

NSLOOKUP <Domänenname>

- Folgende Informationen können Sie mit dem Befehl nslookup <Domänenname> abfragen:
- □ Läuft unter der ersten im DNS-Client eingetragenen DNS-IP-Adresse ein DNS-Server?
- □ Besitzt dieser DNS-Server eine Reverse-Lookupzone und existiert dort ein PTR-Record-Eintrag für die IP-Adresse des DNS-Servers?
- □ Existiert eine Forward-Lookupzone zum übergebenen Domänen-Namen?
- □ Welche IP-Adressen haben die registrierten Domänen-Controller, sofern eine Active Directory-Domäne mit dem Namen der Forward-Lookupzone installiert ist?

Beispiel: nslookup domaene.local

Ergebnisse:

| Ausgabe                                         | Interpretation der Ausgabe                                                                                                    |  |
|-------------------------------------------------|----------------------------------------------------------------------------------------------------|--|
| Server:                                         | Funktionsweise:                                                                                                    |  |
| SRV2012.domaene.local                           | Über die erste, am Client eingetragene IP-Adresse                                                                                                    |  |
| Address: 192.168.1.1                            | eines DNS-Servers (hier: 192.168.1.1) wird versucht,<br>in der Reverse-Lookupzone den Hostnamen des<br>DNS-Servers zu ermitteln (hier:<br>SRV2012.domaene.local).                                                                   |  |
|                                                 | Am Windows Server 2012 wird der Reverse-Lookup<br>über den im IPv6 eingetragenen DNS Server<br>gemacht. Da zu der Localhost IPv6-Adresse ::1 kein<br>Reverse-Lookup Eintrag existiert, wird hier die Aus-<br>gabe wie folgt lauten. |  |
|                                                 | Server: UnKnown                                                                                                    |  |
|                                                 | Address: ::1                                                                                                    |  |
| Beispiel 1:                                     | Funktionsweise:                                                                                                    |  |
| Name: Domaene.local                             | Der Name der Domäne wird angezeigt, wenn eine entsprechende Forward-Lookupzone konfiguriert wurde.                                                                                                    |  |
| Beispiel 2 (Active Directory ist installiert) : |                                                                                                    |  |
| Name: Domaene.local                             | Aus der Forward-Lookupzone werden die IP-Adres-<br>sen der in der Active Directory-Domäne vorhande-                                                                                                    |  |
| Addresses: 192.168.1.1                          | nen Domänen-Controller ausgelesen und angezeigt<br>(Hinweis: Diese speziellen Server-Records werden<br>automatisch in die Zone eingetragen).                                                                                        |  |

#### NetBIOS-Namen im WINS Server einsehen

So können Sie die NetBIOS-Namen einsehen, die im WINS-Server eingetragen sind:

- 1. Markieren Sie in der Strukturansicht des Dialogfensters **WINS** unterhalb des Knotens **<WINS-Server Objekt>** den Eintrag **Aktive Registrierung**.
- 2. Wählen Sie im Menü Aktion | Datensätze anzeigen | Eintragsbesitzer.
- 3. Wählen Sie einen Eintrag aus der Liste **Datensätze für diese Besitzer anzeigen** und klikken Sie auf die Schaltfläche **Suche starten**.

#### Hinweis: Wenn kein gewünschter Besitzer angezeigt wird

Direkt nach der Installation des WINS-Servers kann es sein, dass in der Liste Datensätze für diese Besitzer anzeigen kein Eintrag vorhanden ist. Wenn dies der Fall ist, starten Sie den Server neu.

| 7.3.4                    | DHCP-Server testen                                                                                                    |
|--------------------------|----------------------------------------------------------------------------------------------------|
|                          | So testen Sie die Funktion des DHCP-Servers unter unterschiedlichen Betriebssystemen:                                                                                                    |
|                          | <ol> <li>Öffnen Sie, auf Rechnern, die keine statisch konfigurierte IP-Adresse besitzen, die Eingabe-<br/>aufforderung. Unter Windows 8, Windows 7, und Windows Server 2012 führen Sie die Ein-<br/>gabeaufforderung mit vollen Administrator-Rechten aus.</li> </ol>                                                                             |
|                          | 2. Führen Sie folgende Befehle aus, um die DHCP-Lease zu aktualisieren:                                                                                                    |
|                          | ipconfig /release                                                                                                    |
|                          | ipconfig /renew                                                                                                    |
|                          | 3. Führen Sie den Befehl ipconfig /all aus und prüfen Sie in der Ausgabe folgende<br>Punkte:                                                                                                    |
|                          | □ Wird die korrekte IP-Adresse angezeigt?                                                                                                    |
|                          | □ Wurden die durch den DHCP-Server konfigurierten Optionen korrekt übernommen?                                                                                                    |
| 7.4                      | Erläuterungen                                                                                                    |
|                          | In diesem Kapitel werden Begrifflichkeiten näher erläutert und Hintergrundinformationen gegeben. Begriffe werden in der Reihenfolge angegeben, wie sie bei der Installation bzw. Konfiguration erscheinen.                                                                                                    |
| 7.4.1                    | Erläuterungen zu Installation und Computerinformationen bereitstellen                                                                                                    |
| IP-Adresse konfigurieren |                                                                                                    |
|                          | Achtung: IP-Adresse definieren                                                                                                    |
|                          | Wenn Sie keine IP-Adresse (IPv4) angeben und keinen DHCP-Server im Netzwerk verwen-<br>den, wird nach dem APIPA-Verfahren dynamisch eine Adresse zugewiesen. Der verwendete<br>IP -Adressbereich liegt bei 169.254.x.x und der Subnetzmaske 255.255.0.0. Mit diesem IP<br>Adressierungsverfahren können nicht mehrere Segmente abgebildet werden. |
|                          | Die DATEV empfiehlt nicht den Einsatz dieser Funktion.                                                                                                    |
|                          | Beachten Sie folgende Hinweise zur Konfiguration des Internetprotokolls und der IP-Adresse:                                                                                                    |
|                          | □ IPv4 ist für DATEV das Standardprotokoll.                                                                                                    |
|                          | □ IPv6 ist parallel vorhanden, wird aber nicht weiter konfiguriert.                                                                                                    |
|                          | Der Netzwerkverbindung wird automatische eine " <b>Link-local</b> " Adresse, beginnend mit <b>fe80</b> , zugewiesen. Link-local Adressen werden dynamisch vergeben, wenn keine statische IP-Adresse konfiguriert ist (vergleichbar mit APIPA bei IPv4). Link-local werden über Router nicht weitergeleitet.                                       |
|                          | IPv6 nicht deaktivieren! Windows Server 2012 verwendet das IPv6 Protokoll für einige Betriebssystem Funktionen. Deaktivieren Sie daher nicht dieses Protokoll.                                                                                                    |
|                          | □ Stellen Sie die für den Server vorgesehene IPv4-Adresse statisch ein. Die IP-Adresse (IPv4) des Servers darf sich nicht dynamisch ändern.                                                                                                    |

|                 | Handbuch                                                                                                    |  |
|-----------------|----------------------------------------------------------------------------------------------------|--|
| Computername    | Beachten Sie bei der Konfiguration des Servernamens folgende Hinweise:                                                                                                    |  |
|                 | □ Der Servername unterliegt der DATEV-Namenskonvention (vgl. <i>Kap. 2.4.1, Vereinheitlichung der Namenskonvention</i> ).                                                                                                    |  |
|                 | □ Nach der Installation der DATEV-Programme darf der Servername <b>nicht</b> mehr geändert werden.                                                                                                    |  |
|                 | Wenn Sie dennoch den Servernamen ändern müssen, können Sie die notwendigen Anpas-<br>sungen mit Hilfe des Server-Anpassungs-Assistenten (SAA) vornehmen. Informationen<br>zum SAA finden Sie in der Info-Datenbank im Dokument "Beispielumzug mit dem Server-<br>Anpassungs-Assistenten" (DokNr. 1032247).                                                                                               |  |
| 7.4.2           | Partitionen und DATEV Verzeichnisse                                                                                                    |  |
| Systempartition | Auf die Formatierung der Systempartition kann man keinen Einfluss nehmen, nur die Größe der Systempartition kann eingestellt werden.                                                                                                    |  |
|                 | DATEV Programm und System Verzeichnis                                                                                                    |  |
|                 | Mit dieser Fachschrift wird erstmalig empfohlen, dass bei <b>Neuinstallationen</b> das System-Ver-<br>zeichnis (DATEV\System) und das Programm-Verzeichnis (DATEV\PROGRAMM) auf das<br>Volume gelegt wird, auf das die Umgebungsvariable %ProgramFiles% hinzeigt. In der Regel ist<br>das die Systempartition.                                                                                           |  |
|                 | Bestehende Installationen sollen nicht geändert werden.                                                                                                    |  |
|                 | Diese Konfiguration ist als Vorbereitung zu sehen, damit bei einer zukünftigen Installation das DATEV Programm- und System-Verzeichnis unter das Standard Programm-Verzeichnis des Betriebssystems umgezogen werden kann.                                                                                                    |  |
| Datenpartition  | DATEV benötigt eine NTFS Partition. Wenn Sie Ihr System für DATEV-Anwendungen einset-<br>zen, erhöhen Sie bei der Formatierung der Datenpartition den standardmäßigen Wert der Zuord-<br>nungseinheit (Clustersize) von 4 KB auf 16 KB oder höher. Die Größe können Sie nur zu dem<br>Zeitpunkt festlegen, zu dem Sie die Partition formatieren.                                                         |  |
|                 | Hintergrund:                                                                                                    |  |
|                 | Die Größe der Zuordnungseinheit (Clustergröße) wirkt sich direkt darauf aus, wie viele Res-<br>sourcen beim Schreiben von Daten auf die Festplatte benötigt werden. Das bedeutet, dass das<br>System mit größeren Zuordnungseinheiten in Grenzbereichen stabiler und i. d. R. auch perfor-<br>manter läuft. Größere Zuordnungseinheiten entlasten das System, gehen aber auf Kosten des<br>Platzbedarfs. |  |
|                 | Wenn die von Ihnen gespeicherten Daten aus vielen kleinen Dateien bestehen, kann der Platz-<br>bedarf deutlich höher ausfallen als mit einer kleineren Zuordnungseinheit.                                                                                                    |  |
|                 | DATEV Freigabeverzeichnis und lokales Datenlaufwerk.                                                                                                    |  |
|                 | Legen Sie das Freigabeverzeichnis WINDVSW1 auf der Datenpartition ab. Achten Sie bei der<br>Installation der DATEV Komponenten für den Server darauf, dass das Laufwerk für lokale<br>Daten auch auf das Datenlaufwerk eingestellt wird.                                                                                                    |  |

#### 7.4.3 Zeitserver im Netzwerk

In einem Netzwerk ist es wichtig, dass die Uhren aller Rechner synchronisiert sind und mit dem DATEV Rechenzentrum über-einstimmen. In einem funktionierenden Microsoft Domänennetzwerk übernehmen Betriebssystemfunktionalitäten die Synchronisation der Uhrzeit. Oberste Zeitinstanz im Netzwerk ist der Domänen Controller, der die PDC-Rolle trägt. Dieser Server synchronisiert sich mit einem externen Zeitserver. Die Synchronisation mit einem externen Zeitserver sorgt dafür, dass exakte Zeit verwendet wird und somit die Zeit mit dem DATEV-Rechenzentrum übereinstimmt.

Bekannte Fehler und die Abhilfen finden Sie in der Info-Datenbank im Dokument "Arbeitsstation kann nicht oder nicht mehr auf Server zugreifen" (Dok.-Nr. 1080203).

Wie Sie den Domänen Controller mit einem Zeitserver aus dem Internet synchronisieren, wird am Beispiel von dem DATEVnet Zeitserver in diesem Dokument gezeigt "Synchronisierung der PC-Zeit mit einem Zeit-Server der DATEV" (Dok.-Nr. 0903152).

In dem Microsoft Dokument "Konfigurieren eines autorisierenden Zeitservers in Windows Server" *http://support.microsoft.com/kb/816042* finden Sie auch die Informationen zur Konfigurieren des Windows-Zeitdiensts für die Verwendung einer externen Zeitquelle.